### Votre guide d'utilisation Phase découverte

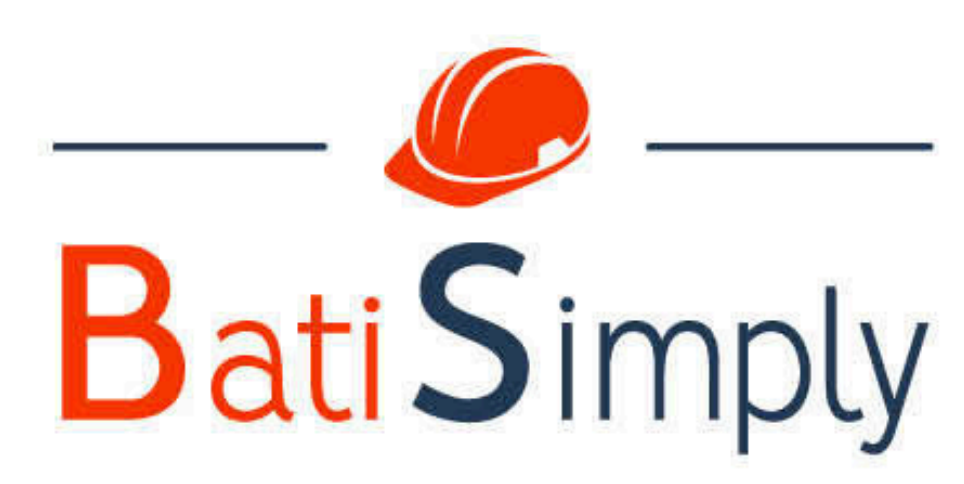

Le suivi en temps réel de vos chantiers

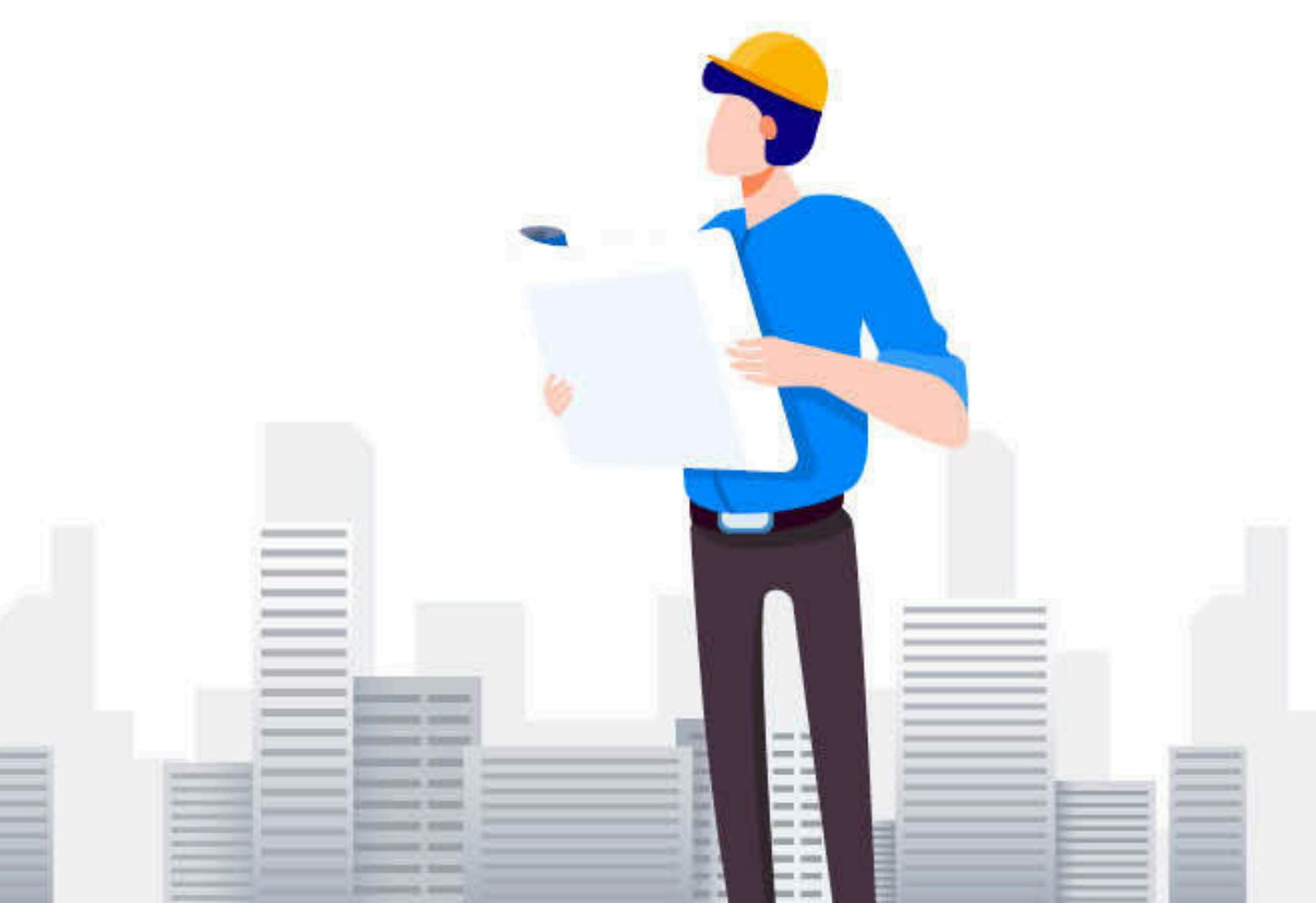

# Sommaire

### Préambule

- **1** Votre première connexion
- **2** Création des horaires
- **3** Création des utilisateurs
- 4 Création des chantiers
- **5** Edition des plannings
- **6** Gestion des heures
- 7 Messagerie
- 8 Contact

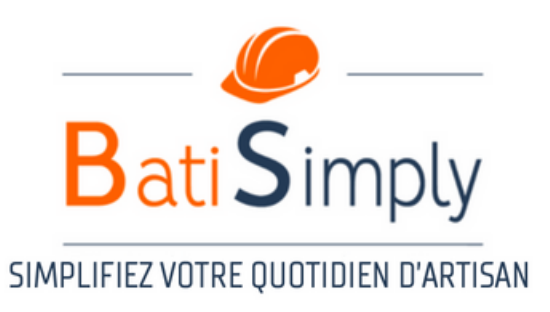

# Préambule

#### **Bienvenue chez BATISIMPLY**

La période test de deux semaines est une **phase découverte.** A l'issue de cette période, l'objectif est d'intégrer BATISIMPLY au sein de vos processus internes, et à vos équipes techniques, sur le long terme.

Il est fortement conseillé de consacrer en moyenne 2 semaines aux administrateurs uniquement, afin d'alimenter l'application (création des utilisateurs, planning, chantiers, heures). Une fois cette période passée et la solution paramétrée, vous pourrez transmettre les accès à vos équipes techniques.

Le guide d'utilisation facilitera la mise en place de l'outil BATISIMPLY. Nos équipes restent entièrement disponibles pour vous accompagner au quotidien.

#### N'oubliez pas de mettre à jour l'application régulièrement.

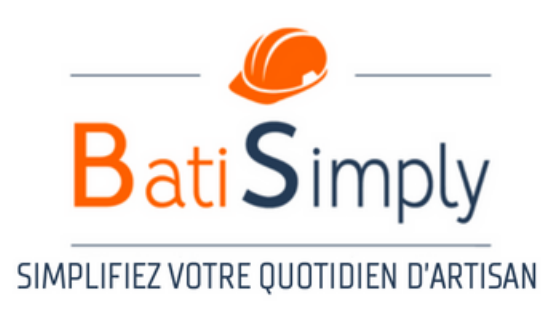

## 1 - Votre première connexion

#### **Connectez-vous sur www.batisimply.fr**

Connexion (en haut à droite de la page) Puis, connectez-vous grâce à l'identifiant et mot de passe (transmis par mail par l'équipe BATISIMPLY)

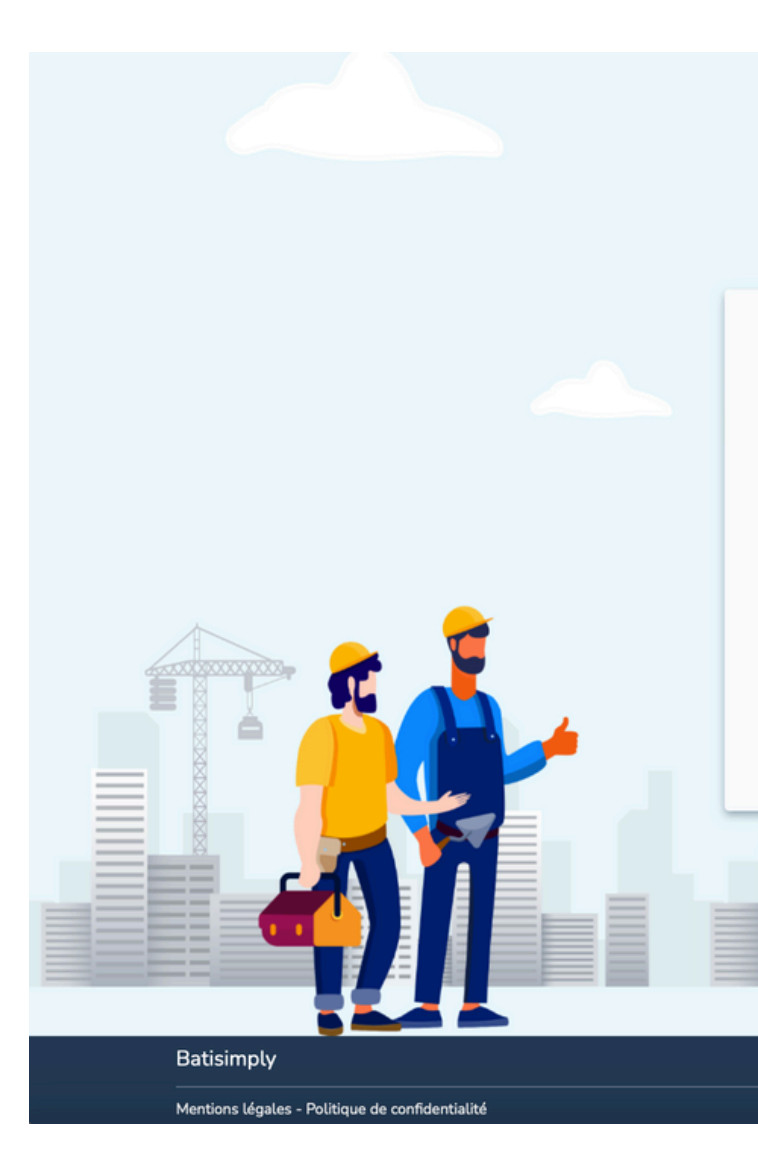

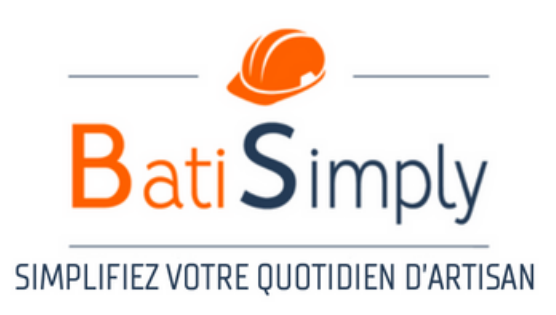

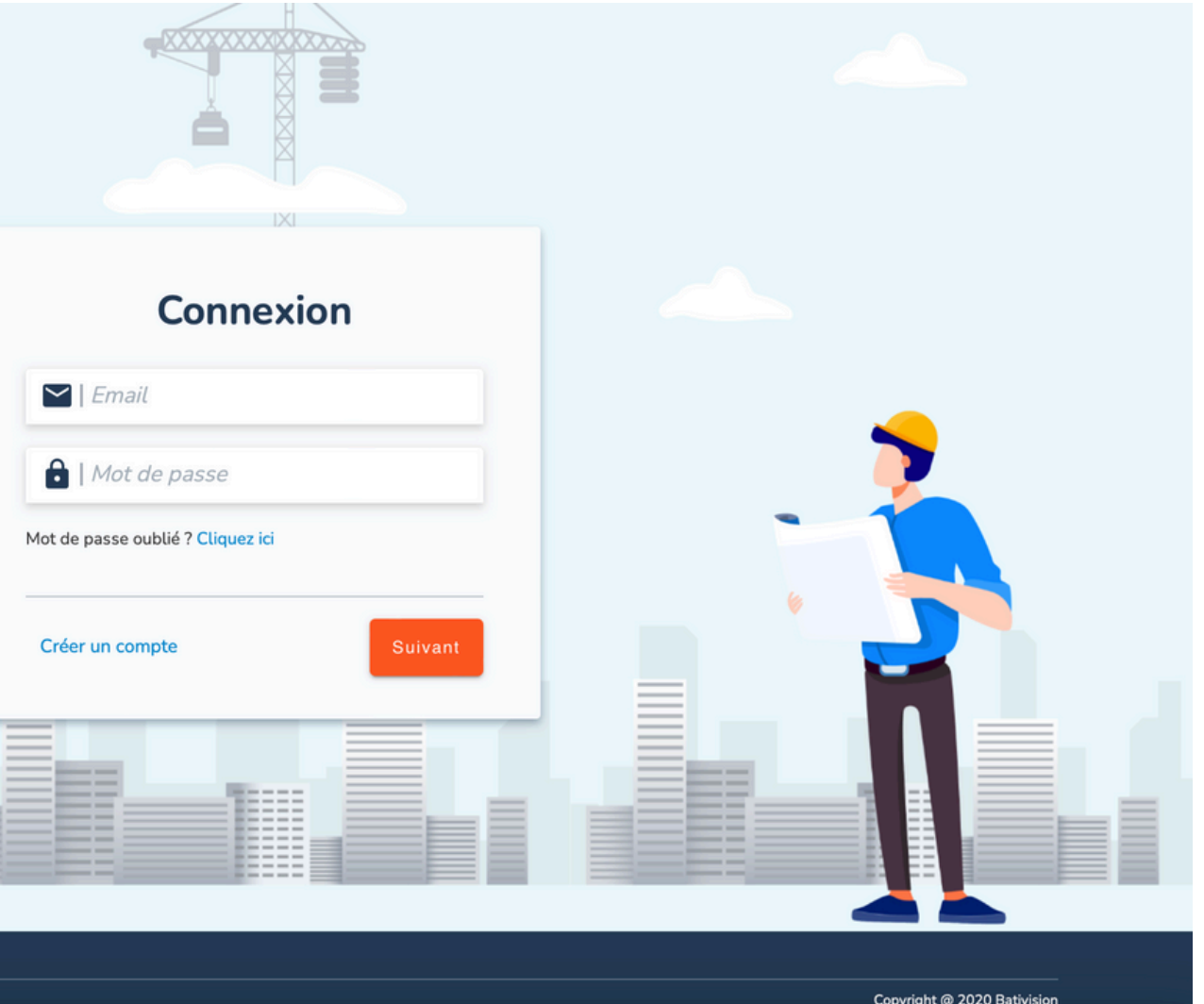

 $\rightarrow$ 

## 1 - Votre première connexion

17:05 🖄

#### **<** Recherche

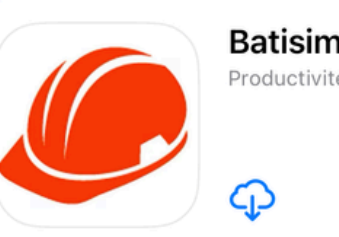

La version 5.0.12 de Te <mark>Afficher dan</mark>

| 2 NOTES | ÂGE |
|---------|-----|
| 5,0     | 4+  |
| ****    | ans |

#### Nouveautés >

Version 5.0.12

- Ajout des phases sur les chantier
   Ajout de la création de dossier (A
- Ajout de l'upload de documents (

#### Aperçu

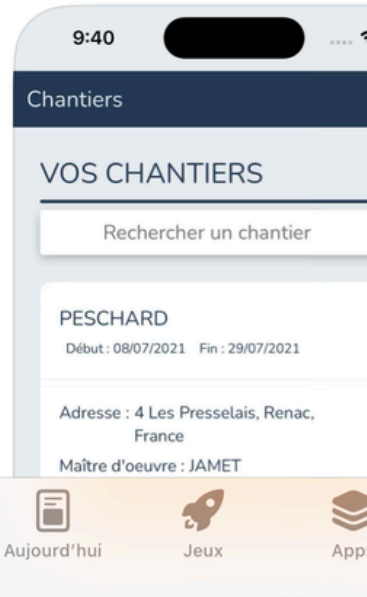

Vous pouvez également vous connecter sur votre smartphone et téléchargez l'application admin via les stores (iOS ou Android)

Connexion immédiate grâce à vos identifiants afin d'accéder à l'ensemble des informations entreprises

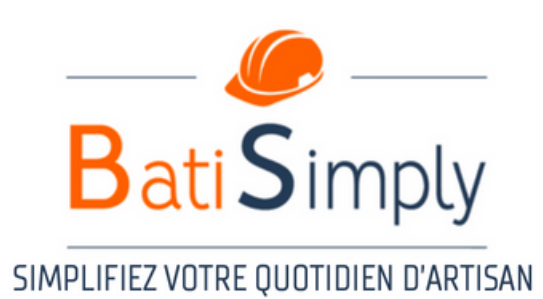

| :!!! <b>?</b>                                           | 48         | 17:05 🔌      | :!!! ? 43      |
|---------------------------------------------------------|------------|--------------|----------------|
| nply<br>é                                               | đ          | Bati         | Simply         |
|                                                         | Ľ          |              |                |
| estFlight est installée.<br>I <mark>s TestFlight</mark> |            | Email        |                |
| o.=**                                                   |            | Saisir un er | nail           |
|                                                         |            | Mot de passe |                |
| Productivité                                            | Bativision | Saisir un m  | ot de passe    |
|                                                         |            |              |                |
| 'S<br>dmin)                                             | ll y a 4 j |              | opposion       |
| Admin)                                                  | plus       |              | onnexion       |
|                                                         |            | Mot de       | e passe oublié |
|                                                         |            |              |                |
| ♥ 9:41                                                  | NG         |              |                |
| Aujourd                                                 |            |              |                |
| Q avril 2023                                            | MER.       |              |                |
| 7:00                                                    | 26         |              |                |
| 8:00                                                    |            |              |                |
| 9.00 —                                                  | -          |              |                |
| 10:00 -                                                 |            |              |                |
| ps Arcade                                               | Recherche  |              |                |
|                                                         |            |              |                |

## 2 - Création des horaires

Il s'agit ici de créer les <u>horaires de travail</u> pour vos équipes techniques production ou chantier

• Cliquez sur "Profil entreprise" en haut à droite (Espace où vous pouvez également ajouter une photo de profil)

Compte DEMO

020000000

Rennes, France

Corps d'états de l'entreprise

Zones de l'entreprise

Menuiserie intérieure 🗙 Corps d'états de l'entreprise \*

Editer les

horaires par

défaut de l'entreprise

ENREGISTRER

Téléphone

Adresse

Sire

83900572500016

Editer les sites de

l'entreprise

Accueil > Entreprise

Compte DEMO

A Accueil

Chantiers

Plannin

Gestion des

utilisateur

:0:

Gestion des heures

| Compte DEMO              | Accueil                                                                                                    | en en en en en en en en en en en en en e                                                |
|--------------------------|----------------------------------------------------------------------------------------------------|-----------------------------------------------------------------------------------------|
| Accueil                  | Dernières notifications                                                                                                    | Compte DEMO                                                                             |
| Chantiers  Channing      | Messagerie                                                                                                    | Notifications Profil entreprise                                                         |
| Gestion des heures       | GAEC DE CHEVE<br>CDC Alex MOISON: Test AQUADECO<br>il y a 13 jours + 1 notification                                                                                                    | RENACE<br>CDC Alex N<br>il y a 5 jours + 9 notifications                                |
| Gestion des utilisateurs | INRA<br>CDC Alex MOISON: C'est bon Vu avec lui 2 rangées de 6 lu<br>il y a un mois + 2 notifications                                                                                                    | FRANGEUL<br>Alexandre MOISON: PLAN AO<br>il y a 13 jours + 2 notifications              |
|                          | DISCUSSION TECH         Alexandre MOISON: Test         il y a 3 mois       + 7 notifications                                                                                                    | INRA<br>Alexandre MOISON: PRIMEO mitigeur lavabo.pdf<br>il y a un mois + 1 notification |
| <b>9</b>                 | Tableau de bord                                                                                                    |                                                                                         |
|                          | CHANTIERS PLAN                                                                                                    | INING UTILISATEURS                                                                      |
|                          | and the second second s |                                                                                         |
| • Pui<br>l'en            | s cliquez sur "Editez les hora<br>treprise"                                                                                                    | aires par défaut de                                                                     |

Sur ce même onglet, vous retrouverez la gestion des zones de l'entreprise et édition des sites de l'entreprise.

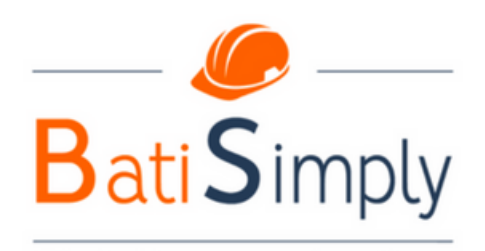

#### SIMPLIFIEZ VOTRE OUOTIDIEN D'ARTISAN

## 2 - Création des horaires

- Cliquez sur l'horaire de fin, et glissez le créneau jusqu'au créneau de début.
- Répétez l'opération sur l'ensemble des créneaux souhaités.

Attention, si erreur, vous devrez supprimer le créneau (Petite poubelle blanche en bas à droite du créneau) et le créer une nouvelle fois, vous ne pourrez ni allonger, ni réduire, ni ajouter un créneau supplémentaire pour combler.

Sur cet exemple, deux créneaux par jour ont été créés, le temps de pause n'étant pas du temps de travail (8h-12h et 13h30-18h)

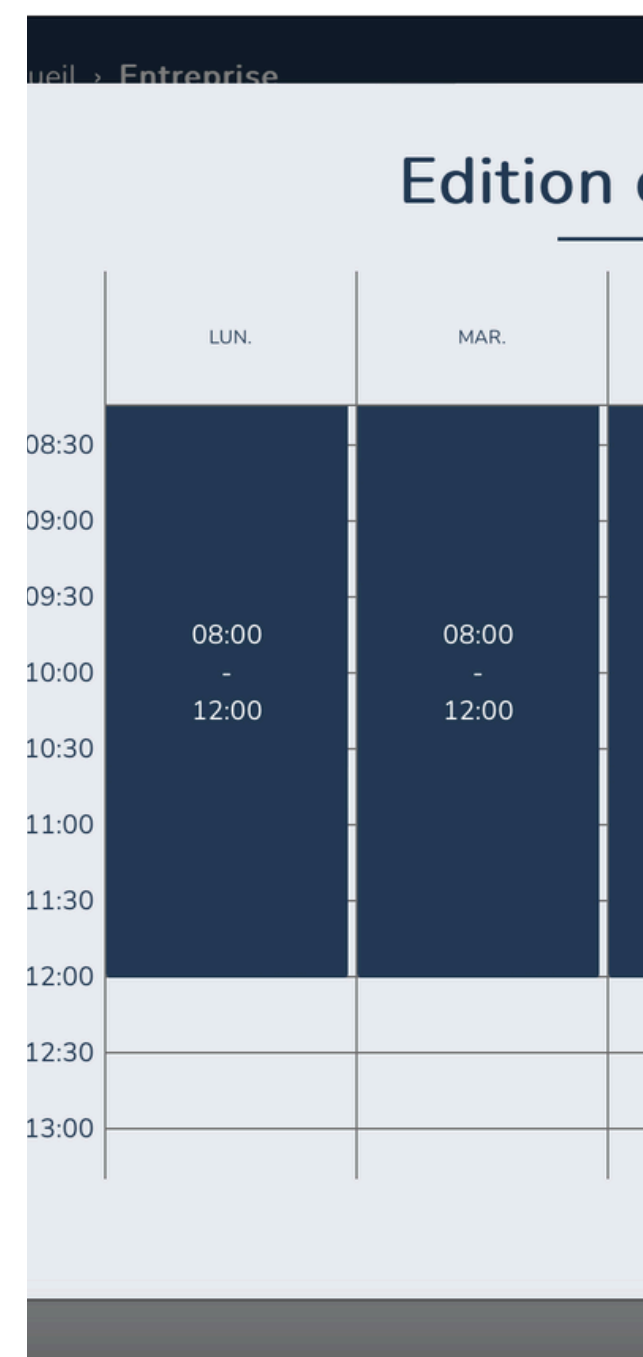

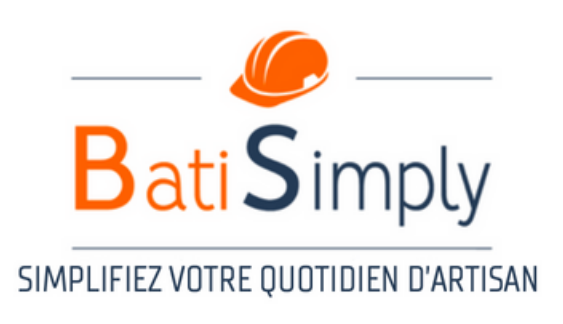

| es horaires de l'entreprise |          |       |      |      |  |  |  |  |  |
|-----------------------------|----------|-------|------|------|--|--|--|--|--|
| MER.                        | JEU.     | VEN.  | SAM. | DIM. |  |  |  |  |  |
|                             |          |       |      |      |  |  |  |  |  |
| 08:00                       |          | 08:00 |      |      |  |  |  |  |  |
| 12:00                       | <b>†</b> | 12:00 |      |      |  |  |  |  |  |
|                             |          |       |      |      |  |  |  |  |  |
|                             |          |       |      |      |  |  |  |  |  |
|                             |          |       |      |      |  |  |  |  |  |
|                             | FERMER   |       |      |      |  |  |  |  |  |

### **3 - Création des utilisateurs**

• Cliquez sur "Gestion des utilisateurs" à gauche de l'écran

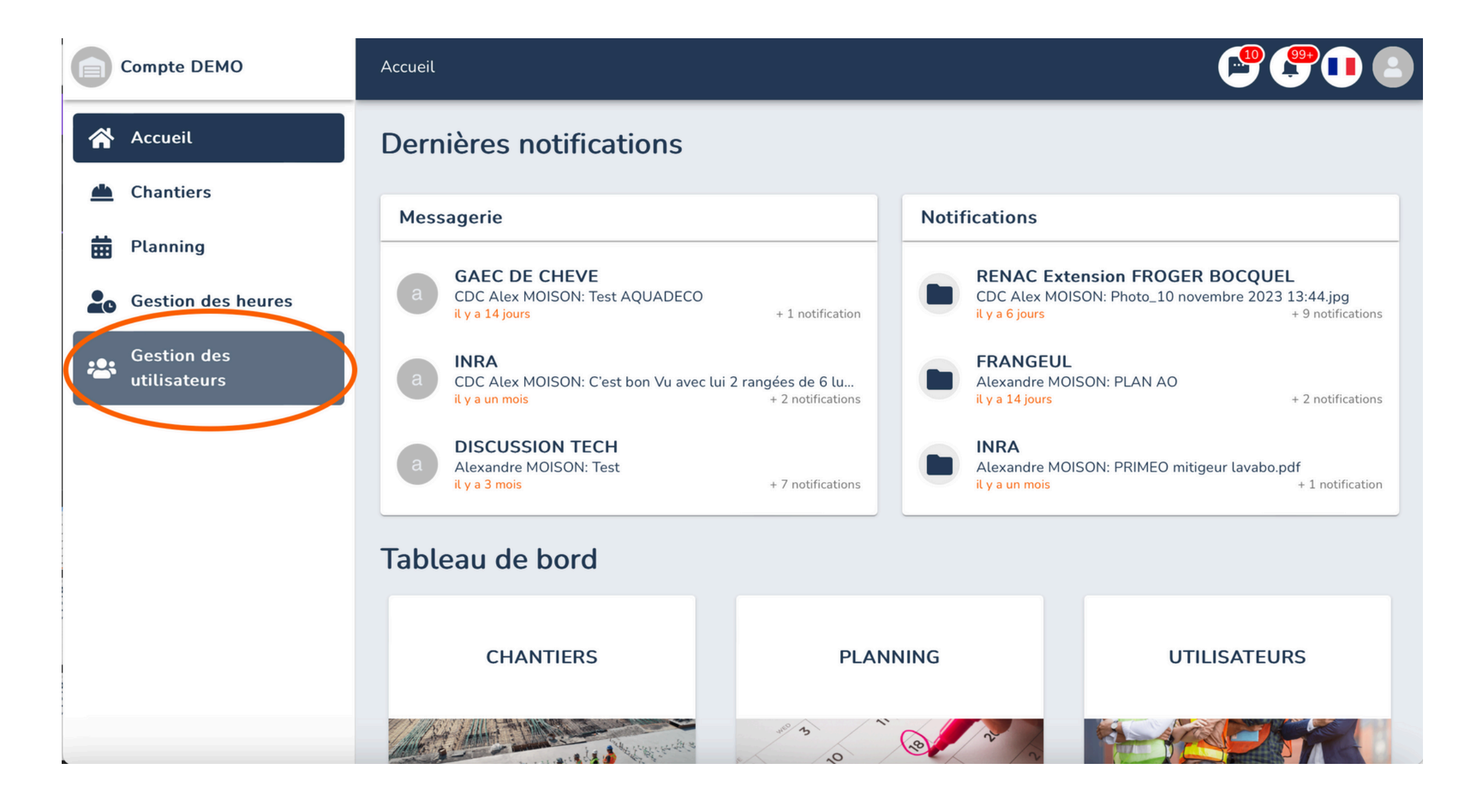

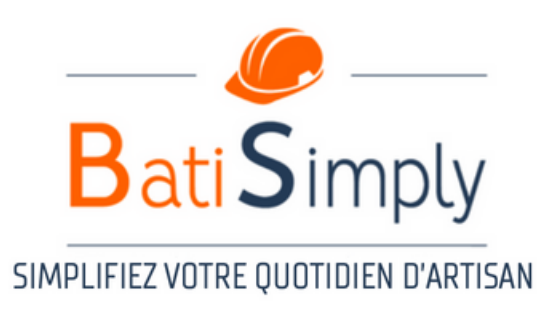

### **3 - Création des utilisateurs**

première étape est de créer les La (Conducteurs, administrateurs chargés d'affaires, secrétaires...) <u>L'administrateur</u> aura accès au planning général, aux chantiers.

La seconde étape est de créer les accès chef de chantier.

Le chef de chantier aura accès à l'application, et aura accès uniquement à SON planning (planning validé par les administrateurs en amont) et aux chantiers qui le concernent uniquement.

Utilisez une adresse mail unique par profil et créez un mot de passe simple à retenir

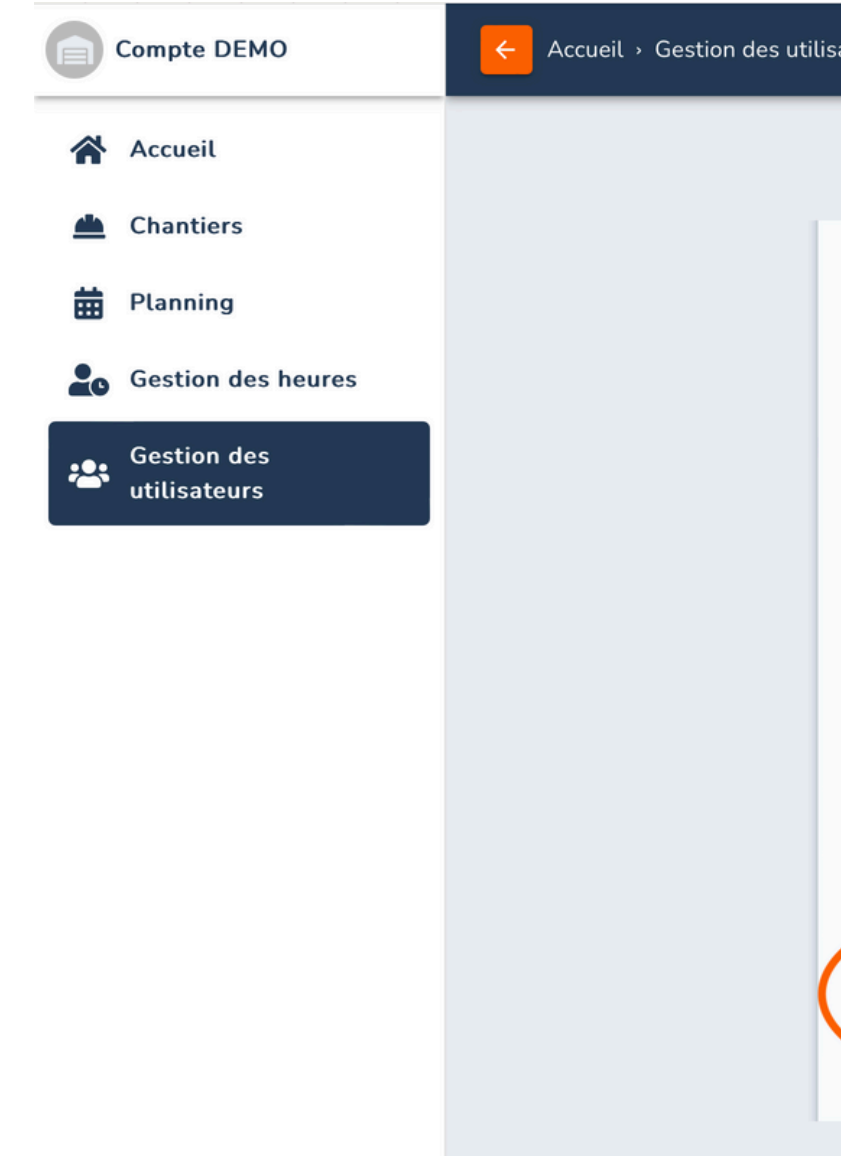

• Enregistrez le profil et transmettez le code d'accès individuel au salarié concerné.

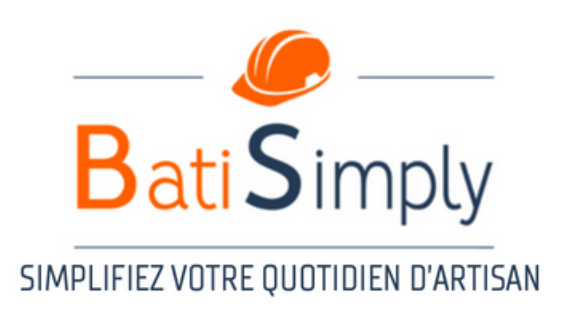

| eurs › <b>Ajout d'un salarié</b>    |                                 |  |
|-------------------------------------|---------------------------------|--|
| Ajout                               |                                 |  |
| Importer une image                  |                                 |  |
| * Nom                               | * Prénom                        |  |
| Entrer le nom                       | Entrer le prénom                |  |
| * Téléphone                         | * Email                         |  |
| Entrer le téléphone                 | Entrer l'email                  |  |
| * Mot de passe                      | * Nombre d'heures réel par mois |  |
| Choisir le mot de passe 🛛 🗞         | 150 0                           |  |
| * Site                              |                                 |  |
|                                     | •                               |  |
| * Définir le rôle sur la plateforme |                                 |  |
| Administrateur O Chef de            | chantier Compagnon              |  |
| _                                   |                                 |  |
| EN                                  | IREGISTRER                      |  |

### 4 - Création des chantiers

- Cliquez sur l'onglet "Chantier" à gauche de votre écran
- Cliquez sur "Créer un chantier" en haut à droite
- Complétez avec les informations générales du chantier, enregistrez et complétez les pages suivantes (Typologie du chantier et équipe)

| Team Batisimply             | ← Accueil → Chantiers |                    |                 |                              |                  | Team Batisimply    | Accueil > Chantiers > Cr | éation                    |                          |  |
|-----------------------------|-----------------------|--------------------|-----------------|------------------------------|------------------|--------------------|--------------------------|---------------------------|--------------------------|--|
| Accueil                     | Chantiers (14)        |                    | Chanti          | ers archivés Crée            | er un chantier + | Accueil            |                          | 1/3 Créatio<br>Progressio | n du chantier            |  |
| 📥 Chantiers                 | Rechercher            | ٩                  |                 |                              |                  | Planning           |                          |                           |                          |  |
| Planning                    | Nom                   | Client             | Maitre d'oeuvre | Création                     |                  | Gestion des heures |                          | * Nom du chantier         | * Code chantiers         |  |
| Gestion des heures          | GENERALE              | Batisimply         |                 | 2023-03-19                   | Modifier         | Gestion des        |                          | Entrer le nom du chantier | Entrer un code chantier  |  |
| Gestion des<br>utilisateurs | RDV LANCEMENT TEST    | RDV LANCEMENT TEST |                 | 2023-04-18                   | Modifier         | utilisateurs       |                          | * Démarrage prévisionnel  | * Livraison prévisionnel |  |
|                             | RDV SUIVI CLIENT      | RDV SUIVI CLIENT   |                 | 2023-04-18                   | Modifier         |                    |                          | 21/11/2023                | 21/11/2023               |  |
|                             | EVENEMENTS            | EVENEMENTS         |                 | 2023-04-18                   | Modifier         |                    |                          | * Heures vendues          | * Nom du client          |  |
|                             |                       |                    |                 |                              |                  |                    |                          | 1 0                       | Entrer le nom du client  |  |
|                             | RDV AUTRES            | RDV AUTRES         |                 | 2023-04-18                   | Modifier         |                    |                          | Nom du maître d'oeuvre    | Couleur du chantier      |  |
|                             | RDZ DEMO              | RDZ DEMO           |                 | 2023-04-18                   | Modifier         |                    |                          | Entrer le maître d'oeuvre | #243b55                  |  |
|                             | TECHNIQUE             | DEV TECH           |                 | 2023-04-18                   | Modifier         |                    |                          | * Description du chantier |                          |  |
|                             |                       |                    | Lignes par pa   | ige: 10 <del>▼</del> 1-10 su | r 14 < 🗲 🗲       |                    |                          | Dácrivaz la chantiar      |                          |  |

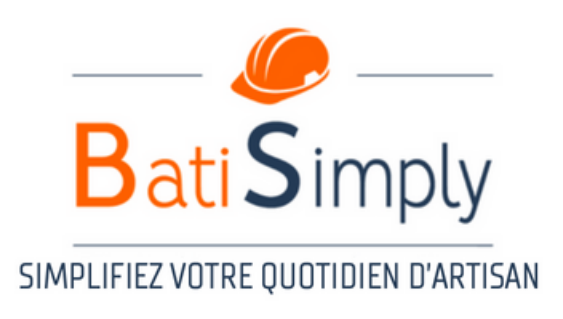

### 4 - Création des chantiers - Phases chantier

• 2ème onglet de création - Créer les phases de votre chantier (nom et heures vendues par phase). Phase que vous pourrez planifier individuellement, avec un suivi des heures par phase chantier.

Ces données sont modifiables tout au long de la durée de vie d'un chantier

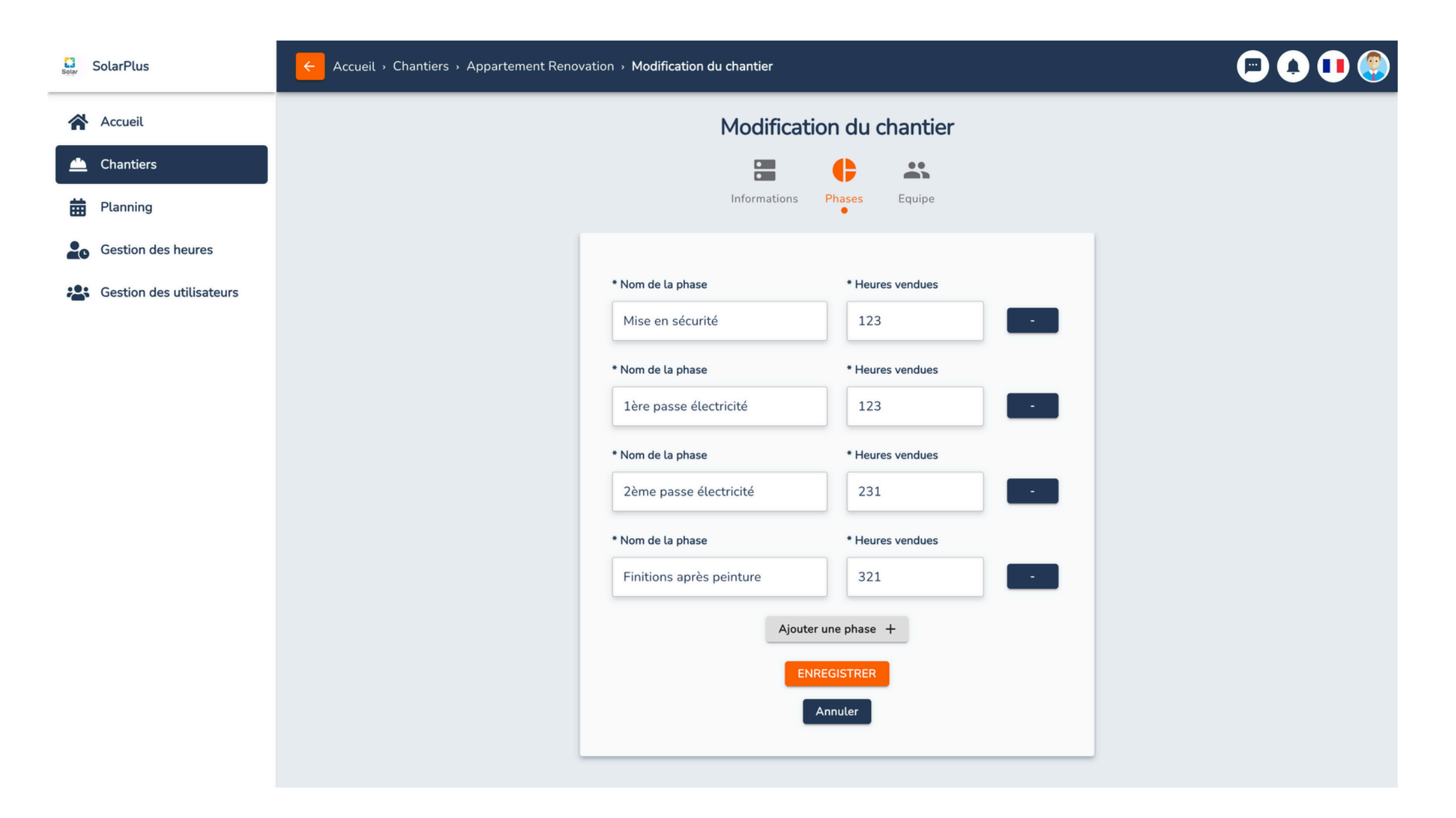

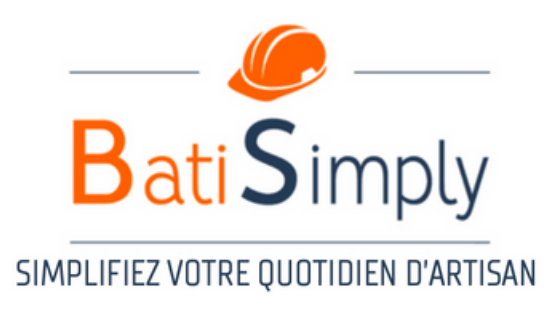

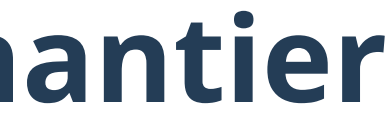

## 4 - Création des chantiers - Création de l'équipe

Lors de l'ajout des utilisateurs au chantier, vous devez ajouter <u>uniquement</u> les personnes concernées par le projet (gérant, chargé d'affaires, secrétaire, chef de chantier ou compagnon concerné par le projet, c'est à vous seul de le définir) les personnes ajoutés recevront les notifications relatives au dossier, et auront accès à la messagerie, aux documents et au planning du chantier.

**Attention** à faire vivre ces éléments au fur et à mesure si changement ou ajout de chef de chantier (ou autres)

• Puis, cliquez sur "TERMINER"

| Team Batisimply                                                                                                    | Accueil - Chantiers - Création |  |
|----------------------------------------------------------------------------------------------------|--------------------------------|--|
| <ul> <li>Team Batisimply</li> <li>Accueil</li> <li>Chantiers</li> <li>Planning</li> <li>Gestion des heures</li> <li>Gestion des heures</li> <li>utilisateurs</li> </ul> | Accueil > Chantiers > Création |  |
|                                                                                                    | Retour                         |  |

#### Conseil

Il est possible de créer des chantiers type (Ex : vacances, absence, arrêt maladie, formation, atelier ect..) ce qui vous permettra de les ajouter au planning si besoin et comptabiliser les heures mensuelles ou annuelles.

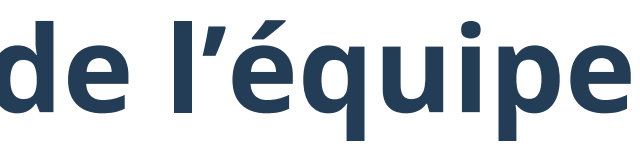

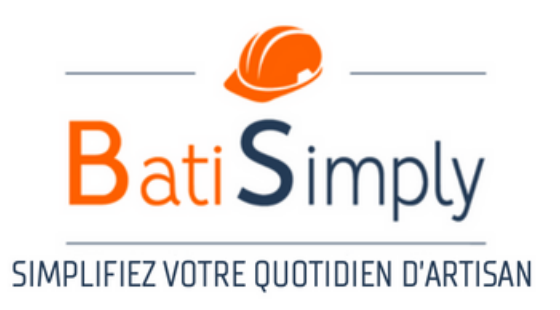

Il s'agit ici du **planning général administrateur**. Ce planning va vous permettre de pré-planifier vos projets, et donc de connaitre votre plan de charge mensuel/annuel (Les chefs de chantier ou compagnons n'ont pas accès à ce planning tant qu'il n'est pas validé par vos soins)

- Sélectionnez le jour de démarrage de votre planning, maintenez et glissez jusqu'a la date de fin souhaité, puis relachez.
- Selectionnez le chantier concerné (ou créez le chantier si cela n'a pas été fait en amont, en utilisant l'icône "Création de chantier")

| Compte DEMO                                           | 🔶 Accueil > Planni               | ing                                                     |                                        |                                                     | <b>PO O</b>                                    | Compte DEMO                 | ← Accue                       |
|-------------------------------------------------------|----------------------------------|---------------------------------------------------------|----------------------------------------|-----------------------------------------------------|------------------------------------------------|-----------------------------|-------------------------------|
| Accueil                                               | Compagnons /<br>Chef de chantier | Aujourd'hui                                             | novem                                  | bre 2023                                            | Validation multiple                            | 🔺 Accueil                   | Compagnons /<br>Chef de chant |
| Chantiers                                             | Rechercher Q                     | Sem. 44                                                 | Sem. 45                                | Sem. 46                                             | Sem. 47                                        | 📥 Chantiers                 |                               |
| <ul><li>Planning</li><li>Gestion des heures</li></ul> |                                  | M 1 J 2 V 3 S 4 D 5 L 6 M<br>POFFA - En attente<br>INRA | En attente                             | 20FFA - En attente<br>GAEC DE CHEVE - \             | POFFA - En attente                             | 🛱 Planning                  | <b>Hechercher</b>             |
| Gestion des<br>utilisateurs                           | LE HERISSE Ton                   | GAEC DE                                                 | E CHEVE - Validé                       | SAEC DE CHEVE - Validé                              | GAEC DE CHEVE - Validé                         | Gestion des heures          |                               |
|                                                       | LE VELLY CHA ()                  | aquadeco - En atterr<br>GAEC DE                         | o - En attente<br>E CHEVE - En attente | squadeco - En attente<br>SAEC DE CHEVE - En attente | aquadeco - En attente                          | Gestion des<br>utilisateurs |                               |
|                                                       |                                  |                                                         |                                        |                                                     |                                                |                             |                               |
|                                                       |                                  | RENACE                                                  | Extension FROGER BOCQL                 | RENAC Extension FROGER BOCQL                        | RENAC Extension FROGER BOCO                    |                             |                               |
|                                                       | MOISON Alex ()                   | GAEC DE                                                 | E CHEVE - En attente                   | SAV - En attente                                    | GAEC DE CHEVE - En attente<br>SAV - En attente |                             |                               |
|                                                       | MOISON CDC                       | GAEC DE CHEVE - RENAC E                                 | GAEC DE CHEVE - \                      | GAEC DE CHEVE - ) RENAC Exter                       | GAEC DE CHEVE - Validé                         |                             |                               |
|                                                       |                                  |                                                         |                                        |                                                     |                                                |                             |                               |

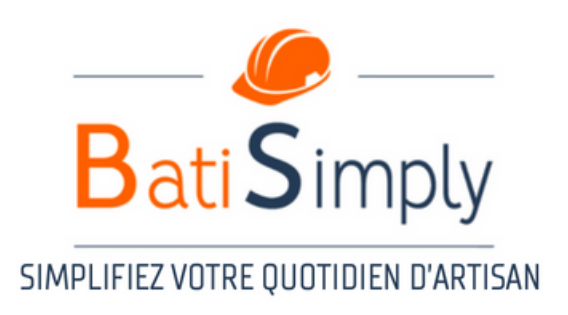

| eil › <b>Plannir</b> | ng                |                               |                                    |             | G                  |                |            |
|----------------------|-------------------|-------------------------------|------------------------------------|-------------|--------------------|----------------|------------|
| /<br>ntier           | Aujourd'hu        | i < > Q                       | novembre                           | e 202       | 3                  | /alidation mul | tiple      |
| Q                    | Sem. 45           |                               | Sem. 46                            |             | Sem. 47            |                | Se         |
|                      | M8 J9 V10         | S 11 D 12 L 13 M 14           | 4 M 15 J 16 V 17 S 18 D            | 19 L 20 M 2 | 1 M 22 J 23 V<br>× | 24 S 25 D 26   | L 27 M 2   |
| ISSE Ton             |                   | CRÉA<br>13 NOVEM              | TION PLANNING<br>BRE - 17 NOVEMBRE |             | idé                |                | GAEC DE C  |
| <u>у сна</u> 🌗       | dec<br>HEV        | - Choisir/Rechercher un chant | tier                               |             |                    |                | aquadeco - |
| DRE Ma 🜗             |                   | BCHT<br>POFFA                 |                                    |             |                    |                |            |
| ENCE 🕕               | nsi               | Déchetterie                   |                                    |             | GER BC             |                | RENAC Ext  |
|                      | HEVE - En attente | RF32 - CARTY                  |                                    | DE C        | HEVE - En attente  |                | SAV - En a |
| N Alex 🌗             |                   | FRANGEUL                      |                                    | En a        | ttente             |                |            |
|                      |                   | aquadeco                      |                                    |             |                    |                |            |
| <u>N CDC</u>         | GAEC DE CHEVE -   | CYM                           |                                    | : DE C      | CHEVE - Validé     |                |            |
|                      |                   | WIMMER                        |                                    |             |                    |                |            |
|                      |                   |                               |                                    |             |                    |                |            |

Une fois le planning pré-préparé du coté administrateur, il est important de valider le planning pour transmettre l'information aux chefs d'équipes, et compagnons, en validant le planning de vos équipes.

- Validez le planning en en utilisant l'icône "validation multiple"
- Selectionnez les chantiers que vous souhaitez valider, puis confirmez en haut à droite.

L'icône rouge placé à gauche de l'écran, près du nom du salarié, signifie que le planning n'est pas validé, et donc le planning n'apparait pas sur l'application tablette ou téléphone du chef de chantier ou compagnon. Une fois le planning hebdomadaire validé en intégralité, le point rouge disparait, et le salarié reçoit une notification sur son application.

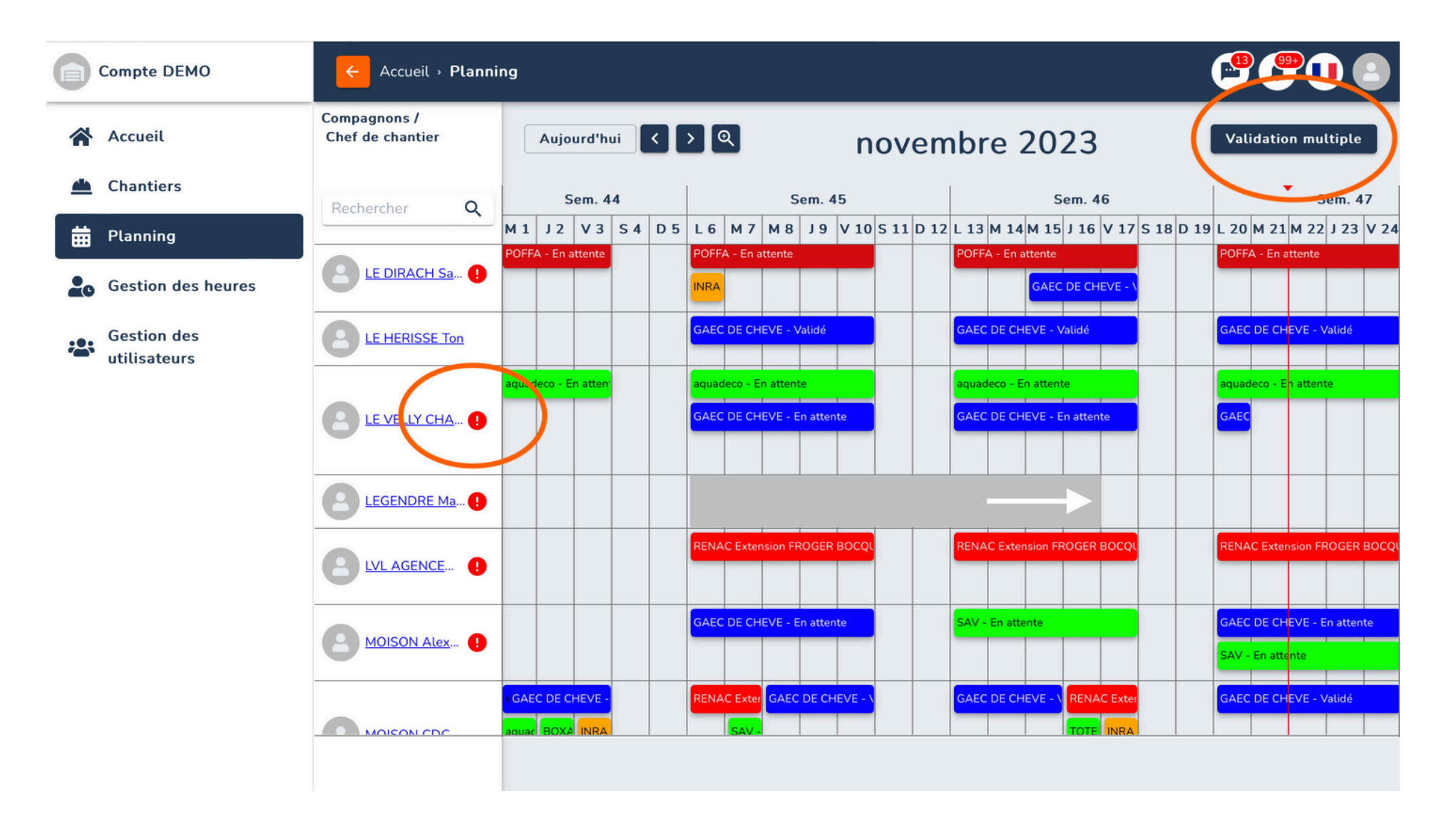

Attention, si un message d'erreur s'affiche en bas à gauche de votre écran "Vous ne pouvez pas valider des créneaux qui se superposent" pensez à vérifier que vous n'avez pas supprimé un créneau planning, qui est resté validé dans l'onglet "Gestion des heures"

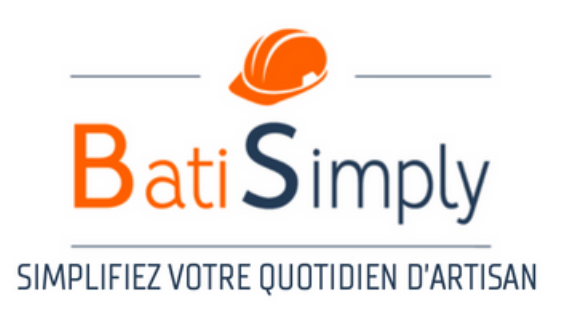

Il est également possible de valider le planning hebdomadaire de votre chef de chantier ou compagnon, direction sur le planning individuel.

- Cliquez sur le nom du salarié concerné à gauche de l'écran
- Puis validez le planning, via l'icône "valider" situé en haut à droite de l'écran.

| Compte DEMO                 | Accueil • Planni                 | ing                                                 |                                         | <b>(***</b> )                   | Compte DEMO                 | ← Accue                                  |
|-----------------------------|----------------------------------|-----------------------------------------------------|-----------------------------------------|---------------------------------|-----------------------------|------------------------------------------|
| Accueil                     | Compagnons /<br>Chef de chantier | Aujourd'hui                                         | novembre 2023                           | Validation multiple             | 😭 Accueil                   | 2023                                     |
| 📥 Chantiers                 | Rechercher Q                     | 5 Sem. 4                                            | 6 Sem. 47                               | Sem. 48                         | 📥 Chantiers                 | jeu., no                                 |
| Hanning                     |                                  | V 10 S 11 D 12 L 13 M 14 M 15 J 16                  | V 17 S 18 D 19 L 20 M 21 M 22 J 23 V 24 | 4 S 25 D 26 L 27 M 28 M 29 J 30 | 🛗 Planning                  | lun. mar. mer.                           |
| Gestion des heures          | BREGENT Ro !                     | GAEC DE CHEVE - Vaude                               | GAEC DE CHEVE - Valude                  | GAEC DE CH                      | Gestion des heures          | 6 7 8<br>13 14 15                        |
| Gestion des<br>utilisateurs | DURAND Ang                       | SAV - En attente                                    | ME - V BOXAME - En attente              | BOXAME - En attente             | Gestion des<br>utilisateurs | 20 21 22<br>27 28 29                     |
|                             | Eroger Thibaut                   |                                                     | GAEC DE CHEVE - En attente              |                                 |                             | Salariés                                 |
|                             | LE DIRACH Sa ()                  | e POFFA - En attente GAEC DE CH                     | EVE - )                                 | POFFA - En attente              |                             | DURAND A<br>MOISON A                     |
|                             |                                  | 6 GAEC DE CHEVE - Validé                            | GAEC DE CHEVE - Validé                  | GAEC DE CH                      |                             | Proger Thit<br>Poffa Faust<br>PEPIN Guif |
|                             | LE VELLY CHA 1                   | e aquadeco - En attente<br>GAEC DE CHEVE - En atten | te GAEC                                 | aquadeco - En atten             |                             | LEGENDRE                                 |
|                             | LEGENDRE Ma !                    |                                                     | SAV - En attente                        |                                 |                             |                                          |
|                             |                                  |                                                     |                                         |                                 |                             |                                          |

Attention, le planning suivra les horaires d'entreprises précédemment défini par vos soins lors de l'édition des horaires de l'entreprise (voir P.6 Création des horaires). Si les horaires de travail ont été différentes des horaires entreprises, il vous faudra ajuster les horaires du créneau planning, pour que les heures réelles soient incrémentés sur la feuille d'heures (Voir P. 15 Gestion des heures)

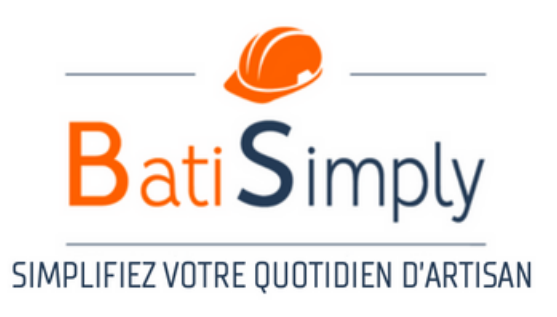

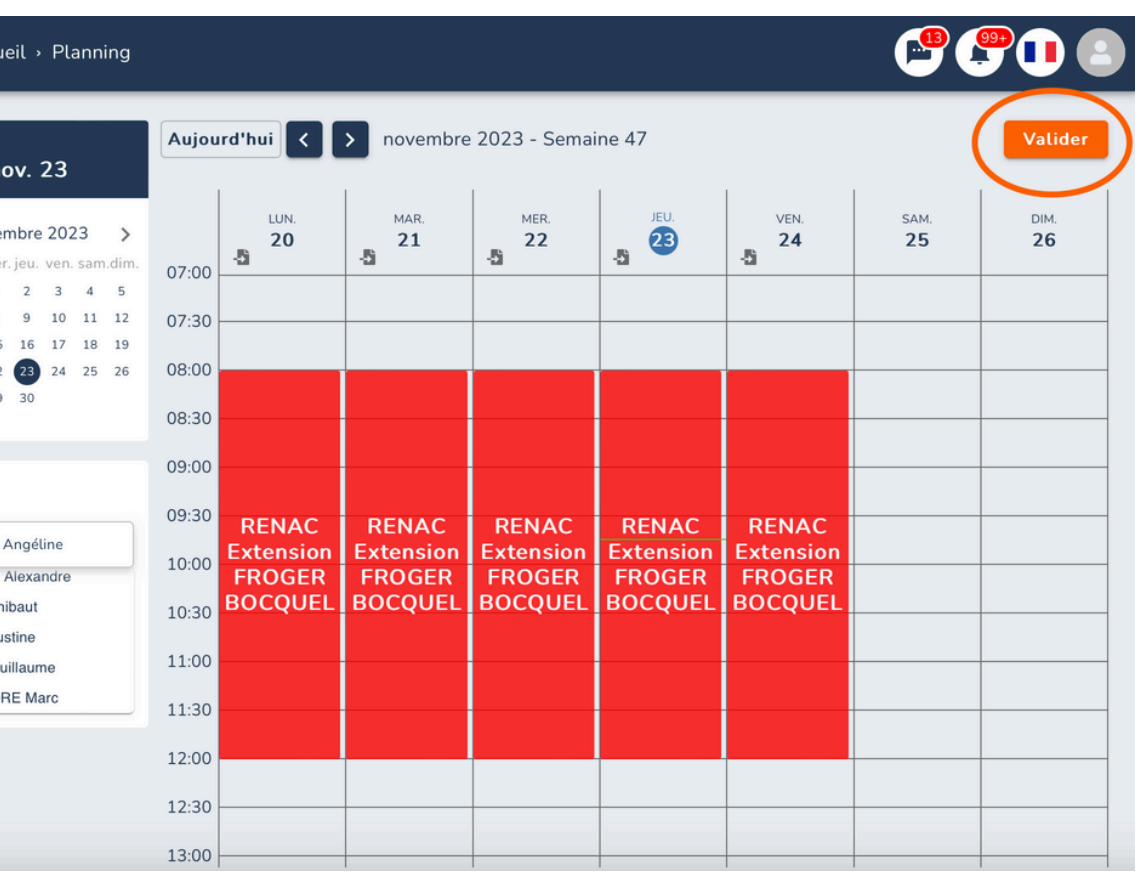

Une fois le créneau planning créé, vous pouvez modifier les horaires, ajouter un commentaire, en cliquant sur le créneau planning concerné, ou supprimer le planning via la petite poubelle blanche située en bas à droite du créneau.

| Compte DEMO        | Accueil > Plannii                | ng               |                                                     |                            | P                                                                                                    | 6                                                             | Comp             | te DEMO          |                  |                                               |                          |
|--------------------|----------------------------------|------------------|-----------------------------------------------------|----------------------------|----------------------------------------------------------------------------------------------------|---------------------------------------------------------------|------------------|------------------|------------------|-----------------------------------------------|--------------------------|
| Accueil            | Compagnons /<br>Chef de chantier | Aujourd'hui      | < > Q                                               | novembre                   | 2023 Vali                                                                                                    | dation multiple                                               | 🔺 Accu           | eil              |                  | 2023<br>lun., nov                             | v. 13                    |
| Chantiers          | Rechercher O                     | 5                | Sem. 46                                             |                            | Sem. 47                                                                                                    | Sem. 48                                                       | 📥 Char           | ntiers           |                  | ( novemb                                      | 2023                     |
| Planning           |                                  | V 10 S 11 D 12 L | 13 M 14 M 15 J 16 V                                 | 17 S 18 D 19 L 20 M 21     | M 22 J 23 V 24 S 25 D 26                                                                                                    | L 27 M 28 M 29 J 30                                           | 🛱 Plan           | ning             |                  | lun. mar. mer. je                             | u. ven. s                |
| Gestion des heures | BREGENT Ro ()                    | é G              | GAEC DE CHEVE - Validé                              | GAEC DE CHE                | VE - Validé                                                                                                    | GAEC DE CH                                                    | Lo Gest          | ion des heu      | res              | 6 7 8                                         | 9 10<br>16 17            |
| Gestion des        | DURAND Ang                       | e                | AV - En attente                                     | RENAC Extens               | sion FROGER BOCQL                                                                                                    |                                                               | Gest             | ion des          |                  | 20 21 22 2<br>27 28 29 2                      | 3 24<br>80               |
| - utilisateurs     | Eroger Thibaut                   | e G              | GAEC DE CHEVE - 1 BOXAME                            | BOXAME - En<br>GAEC DE CHE | attente<br>WE - En attente                                                                                                    | BOXAME - En attente                                           | uuus             | sateurs          |                  | Salariés                                      |                          |
|                    | LE DIRACH Sa 1                   | P                | POFFA - En attente                                  | POFFA - En at              | tente                                                                                                    | POFFA - En attente                                            |                  |                  |                  | LE HERISSE<br>MOISON Ale                      | fony<br>xandre           |
|                    |                                  | é G              | GAEC DE CHEVE - Validé<br>RENAC Extension FROGER BO | GAEC DE CHE                | VE - Valde                                                                                                    | GAEC DE CH                                                    |                  |                  |                  | Froger Thiba<br>Poffa Faustii<br>PEPIN Guilla | ut<br>te<br>tume<br>Marc |
|                    |                                  | e ar             | quadeco - En attente<br>GAEC DE CHEVE - En attente  | aquadeco - En<br>GAEC      | attenfe                                                                                                    | aquadeco - En atten                                           |                  |                  |                  | LOCIDIC                                       | Marc                     |
|                    | -                                |                  |                                                     |                            |                                                                                                    |                                                               |                  |                  |                  |                                               |                          |
|                    |                                  |                  | Con                                                 | npte DEMO                  | Accueil > Planning                                                                                                    |                                                               |                  |                  | _                |                                               |                          |
|                    |                                  |                  | Ac                                                  | cueil                      | 2022                                                                                                    | Aujourd'hui                                                   |                  | 2023 - Sema      | ine 47           |                                               |                          |
|                    |                                  |                  | 📥 Ch                                                | antiers                    | lun., nov. 20                                                                                                    |                                                               | _                | 1                | 1                | 1                                             |                          |
|                    |                                  |                  |                                                     | apping                     | <pre>&lt; novembre 2023 &gt; lun, mar.mer.ieu, ven, sam.dim</pre>                                                                      | LUN.<br>20                                                    | MAR.<br>21       | MER.<br>22       | 23               | VEN.<br>24                                    | s                        |
|                    |                                  |                  |                                                     |                            | 1 2 3 4 5<br>6 7 8 9 10 11 12                                                                                                    | 07:00                                                         |                  |                  |                  |                                               |                          |
|                    |                                  |                  | <b>L</b> O Ge                                       | stion des neures           | 13 14 15 16 17 18 19<br>20 21 22 23 24 25 26                                                                                           | 08:00                                                         |                  |                  |                  |                                               |                          |
|                    |                                  |                  | Go                                                  | stion des                  |                                                                                                    |                                                               |                  |                  |                  |                                               |                          |
|                    |                                  |                  | 🖀 uti                                               | lisateurs                  | 27 28 29 30                                                                                                    | 08:30                                                         | -                |                  |                  |                                               |                          |
|                    |                                  |                  | uti                                                 | lisateurs                  | 27 28 29 30                                                                                                    | 08:30                                                         |                  |                  |                  |                                               |                          |
|                    |                                  |                  | uti                                                 | lisateurs                  | 27 28 29 30<br>Salariés                                                                                                    | 08:30                                                         |                  | -                |                  |                                               |                          |
|                    |                                  |                  | see uti                                             | lisateurs                  | 27 28 29 30 Salariés LE HERISSE Tony                                                                                                   | 08:30<br>09:00<br>09:30                                       | GAEC DE          | GAEC DE          | GAEC DE          | GAEC DE                                       |                          |
|                    |                                  |                  | tuti                                                | lisateurs                  | 27 28 29 30 Salariés LE HERISSE Tony MOISON Alexandre Froger Thibaut                                                                   | 08:30<br>09:00<br>09:30<br>10:00<br><b>GAEC DE</b><br>CHEVE   | GAEC DE<br>CHEVE | GAEC DE<br>CHEVE | GAEC DE<br>CHEVE | GAEC DE<br>CHEVE                              |                          |
|                    |                                  |                  | tuti                                                | lisateurs                  | 27 28 29 30<br>Salariés<br>LE HERISSE Tony<br>MOISON Alexandre<br>Froger Thibaut<br>Poffa Faustine                                     | 08:30<br>09:00<br>09:30<br>10:00<br>10:30                     | GAEC DE<br>CHEVE | GAEC DE<br>CHEVE | GAEC DE<br>CHEVE | GAEC DE<br>CHEVE                              |                          |
|                    |                                  |                  | tuti                                                | lisateurs                  | 27 28 29 30 Salariés LE HERISSE Tony MOISON Alexandre Froger Thibaut Poffa Faustine PEPIN Guillaume LEGENDEE Mare                      | 08:30<br>09:00<br>09:30<br>10:00<br>10:30<br>11:00            | GAEC DE<br>CHEVE | GAEC DE<br>CHEVE | GAEC DE<br>CHEVE | GAEC DE<br>CHEVE                              |                          |
|                    |                                  |                  | uti                                                 | lisateurs                  | 27 28 29 30<br>Salariés<br>LE HERISSE Tony<br>MOISON Alexandre<br>Froger Thibaut<br>Poffa Faustine<br>PEPIN Guillaume<br>LEGENDRE Marc | 08:30<br>09:00<br>09:30<br>10:00<br>10:30<br>11:30            | GAEC DE<br>CHEVE | GAEC DE<br>CHEVE | GAEC DE<br>CHEVE | GAEC DE<br>CHEVE                              |                          |
|                    |                                  |                  | uti                                                 | lisateurs                  | 27 28 29 30<br>Salariés<br>LE HERISSE Tony<br>MOISON Alexandre<br>Froger Thibaut<br>Poffa Faustine<br>PEPIN Guillaume<br>LEGENDRE Marc | 08:30<br>09:00<br>10:00<br>10:30<br>11:00<br>11:30            | GAEC DE<br>CHEVE | GAEC DE<br>CHEVE | GAEC DE<br>CHEVE | GAEC DE<br>CHEVE                              | )                        |
|                    |                                  |                  | uti                                                 | lisateurs                  | 27 28 29 30<br>Salariés<br>LE HERISSE Tony<br>MOISON Alexandre<br>Froger Thibaut<br>Poffa Faustine<br>PEPIN Guillaume<br>LEGENDRE Marc | 08:30<br>09:00<br>10:00<br>11:00<br>11:00<br>11:2:00<br>12:30 | GAEC DE<br>CHEVE | GAEC DE<br>CHEVE | GAEC DE<br>CHEVE | GAEC DE<br>CHEVE                              | )                        |

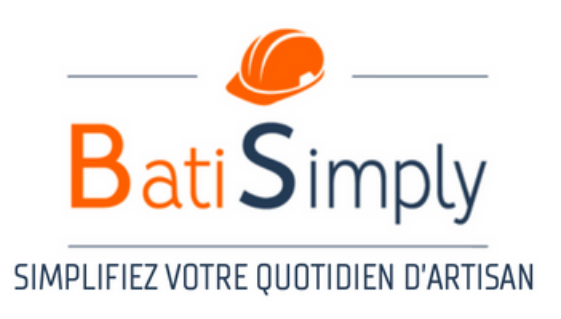

|                                                           |                                                                                                    | <b>P</b> ( | 902       |
|-----------------------------------------------------------|----------------------------------------------------------------------------------------------------|------------|-----------|
|                                                           | ÉDITER PLANNING POUR LE HERISSE TONY<br>MARDI 14 NOVEMBRE                                                                                                | ×          | Valider   |
| . <b>&gt;</b><br>am.dim.<br>4 5<br>11 12<br>8 19<br>15 26 | Choisir/Rechercher un chantier<br>GAEC DE CHEVE<br>De 08:00 À 12:00 Total 04:00<br>Absence<br>Non O Congés O Malacte O Vacances<br>Autres<br>Commentaire | SAM.<br>18 | DM.<br>19 |
| 130<br>9 ( ) (                                            | Création chantier Fermer<br>Enregistrer                                                                                                    |            |           |
| 4. C                                                      |                                                                                                    |            |           |
|                                                           |                                                                                                    |            |           |

## 5 - Edition des plannings VS heures validés

- 1. Deux niveaux de planning
- Le planning général est un prévisionnel pour organiser vos équipes.
- Les « Heures validées » reflètent le temps réellement travaillé, consultables dans le planning personnel de chaque salarié.
- 2. Modification des horaires
- Jusqu'à minuit, vous pouvez modifier le planning général jusqu'a J-5, passé cette date le planning est bloqué et les modifications impossibles (ajouter, modifier, supprimer des créneaux).
- Passé minuit, les modifications se font uniquement dans l'onglet « Heures validées » pour corriger le réel.
- 3. Suivi précis et ajustement
- Cette double lecture permet de comparer le prévu et le réalisé (heures validés reflets des feuilles d'heures validé)
- Elle facilite le suivi quotidien des chantiers et la correction rétroactive des heures.

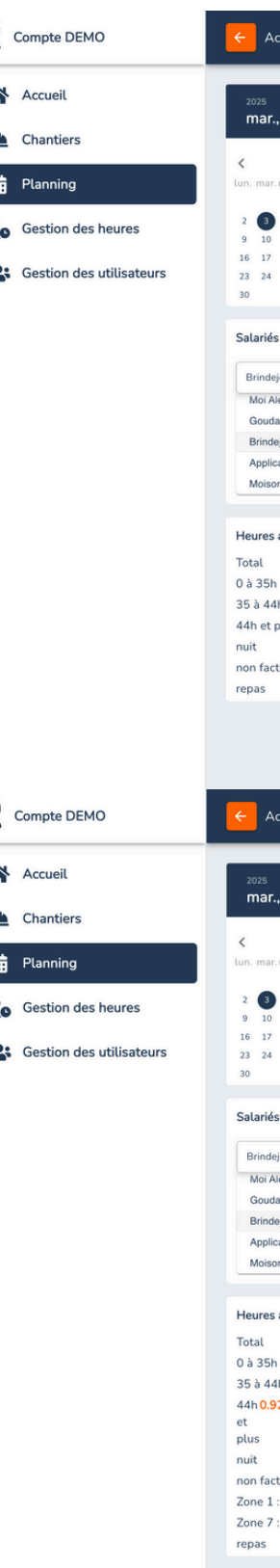

#### IMPLIFIEZ VUTRE QUUTIDIEN D'ART

|                                                                                                    | Aujou                                                                                                    | rd'hui < > juin                                        | Imprimer 🖶 Ajo                              | outer + Valider                                    |                                                      |                                                                            |                                                                         |                                                                                                    |
|----------------------------------------------------------------------------------------------------|----------------------------------------------------------------------------------------------------|--------------------------------------------------------|---------------------------------------------|----------------------------------------------------|------------------------------------------------------|----------------------------------------------------------------------------|-------------------------------------------------------------------------|----------------------------------------------------------------------------------------------------|
| ., juin 3                                                                                                    |                                                                                                    |                                                        |                                             |                                                    |                                                      |                                                                            |                                                                         |                                                                                                    |
|                                                                                                    |                                                                                                    | LUN                                                    | MAR                                         | MER                                                | IFU                                                  | VEN                                                                        | SAM                                                                     | DIM                                                                                                    |
| juin 2025 >                                                                                                    |                                                                                                    | 02                                                     | 03                                          | 04                                                 | 05                                                   | 06                                                                         | 07                                                                      | 08                                                                                                    |
| . mer. jeu. ven. sam.dim.                                                                                                    | 07:00                                                                                                    | -5 JUIN                                                | -D JUIN                                     | -5 JUIN                                            | -D JUIN                                              | -5 JUIN                                                                    | JUIN                                                                    | JUIN                                                                                                    |
| 1                                                                                                    | 07.00                                                                                                    |                                                        |                                             |                                                    |                                                      |                                                                            |                                                                         |                                                                                                    |
| 4 5 6 7 8                                                                                                    | 07:30                                                                                                    |                                                        |                                             |                                                    |                                                      |                                                                            |                                                                         |                                                                                                    |
| 11 12 13 14 15                                                                                                    |                                                                                                    |                                                        |                                             |                                                    |                                                      |                                                                            |                                                                         |                                                                                                    |
| 18 19 20 21 22                                                                                                    | 08:00                                                                                                    |                                                        |                                             |                                                    |                                                      |                                                                            |                                                                         |                                                                                                    |
| 25 26 27 28 29                                                                                                    | 08:30                                                                                                    |                                                        |                                             |                                                    |                                                      |                                                                            |                                                                         |                                                                                                    |
|                                                                                                    |                                                                                                    |                                                        |                                             |                                                    |                                                      |                                                                            |                                                                         |                                                                                                    |
|                                                                                                    | 09:00                                                                                                    |                                                        |                                             |                                                    |                                                      |                                                                            |                                                                         |                                                                                                    |
| 3                                                                                                    | 00.30                                                                                                    |                                                        |                                             |                                                    |                                                      |                                                                            |                                                                         |                                                                                                    |
| eionc Théo                                                                                                    | 05.50                                                                                                    |                                                        |                                             |                                                    |                                                      |                                                                            |                                                                         |                                                                                                    |
| llox                                                                                                    | 10:00                                                                                                    | GAEC DE CHEVE                                          | GAEC DE CHEVE                               | GAEC DE CHEVE                                      | GAEC DE CHEVE                                        | Einitions chantier                                                         |                                                                         |                                                                                                    |
| lard Belissens Hél                                                                                                    |                                                                                                    |                                                        |                                             |                                                    |                                                      | r micions changer                                                          |                                                                         |                                                                                                    |
| leionc Théo                                                                                                    | 10:30                                                                                                    |                                                        |                                             |                                                    |                                                      |                                                                            |                                                                         |                                                                                                    |
| cation Enzo                                                                                                    | 11:00                                                                                                    |                                                        |                                             |                                                    |                                                      |                                                                            |                                                                         |                                                                                                    |
| on Alexandre                                                                                                    |                                                                                                    |                                                        |                                             |                                                    |                                                      |                                                                            |                                                                         |                                                                                                    |
|                                                                                                    | 11:30                                                                                                    |                                                        |                                             |                                                    |                                                      |                                                                            |                                                                         |                                                                                                    |
|                                                                                                    | 12:00                                                                                                    |                                                        |                                             |                                                    |                                                      |                                                                            |                                                                         |                                                                                                    |
| actuelles                                                                                                    | 22.00                                                                                                    |                                                        |                                             |                                                    |                                                      |                                                                            |                                                                         |                                                                                                    |
| 42.5                                                                                                    | 12:30                                                                                                    |                                                        |                                             |                                                    |                                                      |                                                                            |                                                                         |                                                                                                    |
| n 35                                                                                                    | 12.00                                                                                                    |                                                        |                                             |                                                    |                                                      |                                                                            |                                                                         |                                                                                                    |
| 4h 7.5                                                                                                    | 13:00                                                                                                    |                                                        |                                             |                                                    |                                                      |                                                                            |                                                                         |                                                                                                    |
| plus 0                                                                                                    | 13:30                                                                                                    |                                                        |                                             |                                                    |                                                      |                                                                            |                                                                         |                                                                                                    |
| 0                                                                                                    |                                                                                                    |                                                        |                                             |                                                    |                                                      |                                                                            |                                                                         |                                                                                                    |
| turable 0.00                                                                                                    | 14:00                                                                                                    |                                                        |                                             |                                                    |                                                      |                                                                            |                                                                         |                                                                                                    |
| 0                                                                                                    | 14.30                                                                                                    |                                                        |                                             |                                                    |                                                      |                                                                            |                                                                         |                                                                                                    |
|                                                                                                    | 14.50                                                                                                    |                                                        |                                             |                                                    |                                                      |                                                                            |                                                                         |                                                                                                    |
|                                                                                                    | 15:00                                                                                                    |                                                        |                                             |                                                    |                                                      |                                                                            |                                                                         |                                                                                                    |
|                                                                                                    | 15.00                                                                                                    |                                                        |                                             |                                                    |                                                      |                                                                            |                                                                         |                                                                                                    |
|                                                                                                    | 15:30                                                                                                    | GAEC DE CHEVE                                          | GAEC DE CHEVE                               | GAEC DE CHEVE                                      | GAEC DE CHEVE                                        | GAEC DE CHEVE                                                              |                                                                         |                                                                                                    |
|                                                                                                    |                                                                                                    | GALLE DE CALLE                                         | CALCE DE CALCEE                             | CHEC DE CHEVE                                      | CHEC DE CHEVE                                        | CHEC DE CHEVE                                                              |                                                                         |                                                                                                    |
|                                                                                                    |                                                                                                    |                                                        |                                             |                                                    |                                                      |                                                                            |                                                                         |                                                                                                    |
| ccueil → Planning                                                                                                    |                                                                                                    |                                                        |                                             |                                                    |                                                      |                                                                            |                                                                         |                                                                                                    |
| ccueil > Planning                                                                                                    |                                                                                                    |                                                        |                                             |                                                    |                                                      |                                                                            |                                                                         |                                                                                                    |
| ccueil → Planning                                                                                                    |                                                                                                    |                                                        |                                             |                                                    |                                                      |                                                                            |                                                                         |                                                                                                    |
| .ccueil → Planning                                                                                                    | Aujou                                                                                                    | rd'hui < 🗲 juin                                        | 2025 - Semaine 23                           | Planning 📢 He                                      | ures validées                                        |                                                                            | Imprimer 🖶 Aja                                                          | DUter + Valider                                                                                                    |
| accueil → Planning<br>:, juin 3                                                                                                    | Aujou                                                                                                    | rd'hui < > juin                                        | 2025 - Semaine 23                           | Planning He                                        | ures validées                                        |                                                                            | Imprimer 🖶 Ajo                                                          | DUTER + Valider                                                                                                    |
| ., juin 3                                                                                                    | Aujou                                                                                                    | rd'hui 🔇 🗲 juin                                        | 0 2025 - Semaine 23                         | Planning He                                        | ures validées                                        | VEN,                                                                       | Imprimer 👼 Ajo                                                          | Duter + Valider                                                                                                    |
| xccueil → Planning<br>., juin 3<br>juin 2025 →                                                                                                    | Aujou                                                                                                    | rd'hui 🔇 🗲 juin<br>LUN.<br>02                          | 0 2025 - Semaine 23<br>MAR.<br>03           | Planning He<br>MER.<br>04                          | ures validées<br>JEU.<br>05                          | VEN.<br>06                                                                 | Imprimer 🖶 Ajo<br>SAM.<br>07                                            | Duter + Valider                                                                                                    |
| xccueil → Planning<br>., juin 3<br>juin 2025 ><br>r.mer.jeu. ven.sam.dim.                                                                                                    | Aujou                                                                                                    | rd'hui 🔇 > juin<br>LUN.<br>O2<br>JUIN                  | 2025 - Semaine 23<br>Mar.<br>03<br>JUIN     | Planning He<br>MER.<br>04<br>JUIN                  | JEU.<br>05<br>JUIN                                   | VEN.<br>06<br>JUIN                                                         | Imprimer 👼 Ajo<br>SAM.<br>07<br>JUIN                                    | DUCUUM Valider                                                                                                    |
| ., juin 3<br>juin 2025 ><br>                                                                                                    | Aujou<br>07:00                                                                                                    | rd'hui < > juin<br>LUN.<br>02<br>JUIN                  | 2025 - Semaine 23<br>MAR.<br>03<br>JUIN     | Planning He<br>MER.<br>04<br>JUIN                  | JEU.<br>05<br>JUIN                                   | VEN.<br>06<br>JUIN                                                         | Imprimer 🖶 Ajo<br>SAM.<br>07<br>JUIN                                    | Duter + Valider                                                                                                    |
| cccueil > Planning<br>;, juin 3<br>juin 2025 ><br>r.mer. jeu. ven. sam dim.<br>1<br>4 5 6 7 8                                                                                                    | Aujou<br>07:00<br>07:30                                                                                                    | rd'hui C > juin<br>LUN.<br>O2<br>JUIN                  | 2025 - Semaine 23<br>MAR.<br>03<br>JUIN     | Planning He<br>MER.<br>04<br>JUIN                  | IEU.<br>OS<br>JUIN                                   | VEN.<br>OG<br>JUIN                                                         | Imprimer 👼 Ajo                                                          | Disk.<br>OB<br>JUIN                                                                                                    |
| cccueil > Planning<br>, juin 3<br>juin 2025 ><br>, mer. jeu. ven. sam dim.<br>1<br>4 5 6 7 8<br>11 12 13 14 15<br>10 10 20 20 20                                                                                                    | Aujou<br>07:00<br>07:30                                                                                                    | rd'hui 🔇 🗲 juin<br>LUN.<br>Q2<br>JUIN                  | 2025 - Semaine 23<br>MAR.<br>03<br>JUIN     | Ptanning He<br>MER.<br>04<br>JUIN                  | JEU.<br>OS<br>JUIN                                   | VEN.<br>OG<br>JUIN                                                         | Imprimer 👼 Ajo<br>SAM.<br>07<br>JUIN                                    | Disk.<br>OB<br>JUIN                                                                                                    |
| , juin 3<br>juin 2025 ><br>mer. jeu. ven. sam.dim.<br>1<br>4 5 6 7 8<br>11 12 13 14 15<br>18 19 20 21 22<br>18 19 20 21 22                                                                                                    | <b>Aujou</b><br>07:00<br>07:30<br>08:00                                                                                    | rd'hui 🔇 🗲 juin<br>LUN.<br>Q2<br>JUN                   | 2025 - Semaine 23<br>MAR.<br>03<br>JUN      | Planning He<br>MER<br>04<br>JUN                    | JEU.<br>05<br>JUN                                    | VEN.<br>06<br>JUIN                                                         | Imprimer 👼 Ajo                                                          | Diviter + Valider                                                                                                    |
| i, juin 3<br>juin 2025 ><br>mer jeu ven sam.dim.<br>4 5 6 7 8<br>11 12 13 14 15<br>18 19 20 21 22<br>25 26 27 28 29                                                                                                    | Aujou<br>07:00<br>07:30<br>08:00<br>08:30                                                                                  | rd'hui 🔇 🗲 juin<br>LUN.<br>Q2<br>JUN                   | 2025 - Semaine 23<br>MAR.<br>03<br>JUN      | Ptanning He<br>MER.<br>04<br>JUN                   | Ires validées<br>IRU.<br>05<br>IRUN                  | VEN.<br>OG<br>JUIN                                                         | Imprimer 👼 Aje                                                          | Director - Contractor - Contrac |
| i, juin 3                                                                                                    | <b>Aujou</b><br>07:00<br>07:30<br>08:00<br>08:30                                                                           | rd'hui 🔇 🗲 juin<br>LUR<br>O2<br>JUN                    | 2025 - Semaine 23<br>MAR<br>03<br>JUN       | Planning He<br>MER<br>04<br>JUN                    | JEU.<br>D5<br>JUIN                                   | VEN.<br>OG<br>JOIN                                                         | SAM<br>O7<br>JUIN                                                       | Duter + Valider                                                                                                    |
| , juin 3<br>juin 2025 ><br>mer. jeu. ven. sam.dim.<br>1<br>4 5 6 7 8<br>11 12 13 14<br>18 19 20 21 22<br>25 26 27 28 29<br>s                                                                                                    | Aujou<br>07:00<br>07:30<br>08:00<br>08:30<br>09:00                                                                         | rd'hui C > juin<br>LUN:<br>O2<br>JUN                   | 2025 - Semaine 23<br>MAR.<br>03<br>JUIN     | Planning He<br>MER.<br>04<br>JUIN                  | IEU.<br>D5<br>JUIN                                   | VEN.<br>OG<br>JUIN                                                         | SAM.<br>07<br>JUIN                                                      | Disk.<br>OB<br>JUIN                                                                                                    |
| , juin 3<br>juin 2025 ><br>mer. jeu. ven. sam dim.<br>1<br>4 5 6 7 8<br>11 12 13 14 15<br>18 19 20 21 22<br>25 26 27 28 29<br>s                                                                                                    | Aujou<br>07:00<br>07:30<br>08:00<br>08:30<br>09:00<br>09:30                                                                | rd'hui C > juin                                        | 2025 - Semaine 23<br>MAR.<br>03<br>JUIN     | Planning He<br>MER.<br>04<br>JUN                   | IEU.<br>OS<br>JUIN                                   | VEN.<br>OG<br>JUIN                                                         | SAM.<br>07<br>JUIN                                                      | DIM.<br>OB<br>JUIN                                                                                                    |
| (cccueil → Planning<br>juin 2025 ><br>mer. jeu. ven. sam.dim.<br>1 4 5 6 7 8<br>11 12 13 14 15<br>18 19 20 21 22<br>25 26 27 28 29<br>seionc Théo                                                                                                    | Aujou<br>07:00<br>07:30<br>08:00<br>08:30<br>09:00<br>09:30                                                                | rd'hui < 🗲 juin<br>LUN.<br>02<br>JUIN<br>GAEC DE CHEVE | 2025 - Semaine 23                           | Ptanning He<br>MER.<br>04<br>JUIN                  | JEU.<br>OS<br>JUIN                                   |                                                                            | SAM.<br>07<br>JUIN                                                      | Disk.<br>OB<br>JUIN                                                                                                    |
| i, juin 3<br>juin 2025 ><br>mer jeu. ven. sam.dim.<br>4 5 6 7 8<br>11 12 13 14 15<br>18 19 20 21 22<br>25 26 27 28 29<br>is<br>ejonc Théo<br>Nex                                                                                                    | Aujou<br>07:00<br>07:30<br>08:00<br>08:30<br>09:00<br>09:30<br>10:00                                                       | rd'hui C ) juin<br>U.N.<br>02<br>JUN<br>GAEC DE CHEVE  | 2025 - Semaine 23                           | Ptanning He<br>MER.<br>04<br>JUN                   | JEU.<br>05<br>JUN<br>GAEC DE CHEVE                   | VEN.<br>06<br>JUN<br>GAEC DE CHEVE<br>Finitions chantier                   | SAM.<br>07<br>JUIN                                                      | DIM.<br>OB<br>JUIN                                                                                                    |
| i, juin 3           juin 2025           juin 2025           mer. jeu. ven. sam.dim.           4         5           8         7           11         12           18         19           20         21           25         26           27         28           eijonc Théo           Vex           tard Belissens Hél                                                                                                    | Aujou<br>07:00<br>07:30<br>08:00<br>08:30<br>09:00<br>09:30<br>10:00                                                       | rd"hui C ) juin                                        | 2025 - Semaine 23                           | Planning He<br>MER.<br>04<br>JUNN<br>GAEC DE CHEVE | JELL<br>OS<br>JOIN<br>GAEC DE CHEVE                  | VEN.<br>06<br>JOIN<br>GAEC DE CHEVE<br>Finitions chantier                  | SAM<br>07<br>JUN<br>0                                                   | Duter + Valider                                                                                                    |
| , juin 3<br>juin 2025 ><br>rmer. jeu. ven. sam.dim.<br>1<br>4 5 6 7 8<br>11 12 13 14<br>18 19 20 21 22<br>25 26 27 28 29<br>s<br>sejonc Théo<br>Wex<br>tard Belissens HéL<br>lejone Théo                                                                                                    | Aujou<br>07:00<br>07:30<br>08:30<br>09:00<br>09:30<br>10:00                                                                | rd'hui C > juin<br>LUN:<br>02<br>JUN<br>GAEC DE CHEVE  | 2025 - Semaine 23                           | Planning He<br>MER<br>04<br>JUIN<br>GAEC DE CHEVE  | UTES VALIDÓES<br>JELL<br>OS<br>JUIN<br>GAEC DE CHEVE | VEN.<br>OG<br>JUN<br>GAEC DE CHEVE<br>Finitions chantier                   | SAM:<br>O7<br>JUIN                                                      | Disk.<br>OB<br>JUIN                                                                                                    |
| ,, juin 3<br>juin 2025 >><br>mer. jeu. ven. sam.dim.<br>1<br>4 5 6 7 8<br>11 12 13 14 15<br>18 19 20 22 122<br>25 26 27 28 29<br>s<br>sejon Théo<br>Nex<br>tard Beissens Hél<br>tejon Théo<br>calion Enzo                                                                                                    | Aujou<br>07:00<br>07:30<br>08:00<br>09:00<br>09:00<br>09:30<br>10:00<br>10:30<br>11:00                                     | rd'hui C > juin                                        | 2025 - Semaine 23                           | Planning He<br>MER.<br>04<br>JUIN<br>GAEC DE CHEVE | GAEC DE CHEVE                                        | VEN.<br>06<br>JUIN<br>GAEC DE CHEVE<br>Finitions chantier                  | SAM.<br>07<br>JUN                                                       | DIM.<br>OB<br>JUIN                                                                                                    |
| (cccueil → Planning<br>juin 2025 ><br>mer jeu. ven. sam.dim.<br>1 4 5 6 7 8<br>mer jeu. ven. sam.dim.<br>1 1 22 13 14 15<br>18 19 20 21 22<br>25 26 27 28 29<br>is<br>ejonc Théo<br>Lagoret HéL<br>lejonc Théo<br>cation Enzo<br>on Alexandre                                                                                                    | Aujou<br>07:00<br>07:30<br>08:00<br>09:00<br>09:30<br>09:30<br>10:00<br>10:30<br>11:00                                     | rd'hui C ) juin<br>U.N.<br>02<br>JUN<br>GAEC DE CHEVE  | GAEC DE CHEVE                               | Ptanning He<br>04<br>JUN<br>GAEC DE CHEVE          | UTES VALIDÉES<br>JEU.<br>05<br>JUN<br>GAEC DE CHEVE  | VEN.<br>06<br>JUIN<br>GAEC DE CHEVE<br>Finitions chantier                  | Imprimer         Aje           SAM.         07           JUIN           | DIM.<br>OB<br>JUIN                                                                                                    |
| , juin 3<br>juin 2025 ><br>mer. jeu. ven. sam.dim.<br>1 4 5 6 7 8<br>1 1 2 13 14 15<br>18 19 20 21 22<br>25 26 27 28 29<br>s<br>sejonc Théo<br>Nex<br>tard Belissens Hél<br>tejonc Théo<br>con Alexandre                                                                                                    | Aujou<br>07:00<br>07:30<br>08:00<br>09:30<br>09:30<br>09:30<br>10:00<br>11:00<br>11:30                                     | GAEC DE CHEVE                                          | 2025 - Semaine 23                           | Planning He<br>MER.<br>04<br>JUIN<br>GAEC DE CHEVE | JELL<br>OS<br>JOIN<br>GAEC DE CHEVE                  | VEN.<br>06<br>JOIN<br>GAEC DE CHEVE<br>Finitions chantier                  | SAM.         Aje           SAM.         07           JUNN               | Duker + Valider                                                                                                    |
| iuin 2025         >           juin 2025         >           imer. jeu. ven. sam.dim.         1           4         5         6         7         8           11         12         13         14         5           18         19         20         21         22           25         26         27         28         29           is         Image: Second Second | Aujou<br>07:00<br>07:30<br>08:00<br>09:30<br>09:30<br>10:00<br>10:30<br>11:00<br>11:30                                     | rd'hui C ) juin                                        | 2025 - Semaine 23                           | Planning He                                        | JEU.<br>05<br>JUIN<br>GAEC DE CHEVE                  | GAEC DE CHEVE<br>Finitions chantier                                        | Imprimer         Aje           SAM.         07           JUIN           | DIRA.<br>OB<br>JUN<br>JUN<br>JUN                                                                                                    |
| ., juin 3         juin 2025         juin 2025         , juin 3         in 5         rmer, jeu, ven, sam.dim,         1         4         5         11         12         13         14         15         25         26         27         28         29         is         ejonc Théo         Leone Théo         on Alexandre         at Belissens HéL         ejonc Alexandre                                                                                                    | Aujou<br>07:00<br>07:30<br>08:00<br>09:00<br>09:30<br>10:00<br>10:30<br>11:30<br>11:30                                     | rd'hui C > juin<br>UUN:<br>02<br>JUIN<br>GAEC DE CHEVE | 2025 - Semaine 23                           | Planning He<br>MER.<br>04<br>JUIN                  | GAEC DE CHEVE                                        | VEN.<br>OG<br>JUIN<br>GAEC DE CHEVE<br>Finitions chantier                  | SAM:<br>O7<br>JUIN                                                      | Disk.<br>OB<br>JUIN                                                                                                    |
| , juin 3<br>juin 2025 >><br>mer. jeu. ven. sam.dim.<br>1<br>4 5 6 7 8<br>11 12 13 14<br>18 19 20 21 22<br>25 26 27 28 29<br>s<br>ejonc Théo<br>wax<br>tard Belissens Hél<br>lejonc Théo<br>atom Enzo<br>on Alexandre<br>s actuelles<br>43.92                                                                                                    | Aujou<br>07:00<br>07:30<br>08:00<br>09:30<br>10:00<br>11:30<br>11:30<br>11:30<br>12:00                                     | rd'hui C > juin                                        | 2025 - Semaine 23                           | Planning He<br>MER.<br>04<br>JUIN<br>GAEC DE CHEVE | GAEC DE CHEVE                                        | VEN.<br>06<br>JUN<br>GAEC DE CHEVE<br>Finitions chantier                   | SAM.<br>O7<br>JUN                                                       | Disk.<br>OB<br>JUIN                                                                                                    |
| juin 2025       >         juin 2025       >         mer jeu, ven, sam.dim,       1         4       5       6       7         11       12       13       14       15         18       19       20       21       22         25       26       27       28       29         is       ejonc Théo                                                                                                    | Aujou<br>07:00<br>07:30<br>08:00<br>09:00<br>09:30<br>10:30<br>11:00<br>11:30<br>12:00                                     | GAEC DE CHEVE                                          | 2025 - Semaine 23                           | Planning He<br>MER.<br>04<br>JUN<br>GAEC DE CHEVE  | GAEC DE CHEVE                                        | GAEC DE CHEVE<br>Finitions chantier                                        | Imprimer         Aje           SAM.         07           JURN         - | DIM.<br>OB<br>JUIN                                                                                                    |
| juin 2025       >         juin 2025       >         mer. jeu. ven. sam.dim.       1         4       5       6       7       8         11       12       13       14       15       18       19       20       21       22       25       26       27       28       29         is       ejonc Théo                                                                                                    | Aujou<br>07:00<br>07:30<br>08:00<br>09:00<br>09:30<br>10:30<br>11:30<br>11:30<br>12:30<br>13:00                            | GAEC DE CHEVE                                          | 2025 - Semaine 23                           | Planning He<br>MER.<br>04<br>JUIN<br>GAEC DE CHEVE | GAEC DE CHEVE                                        | VEN.<br>06<br>JOIN<br>GAEC DE CHEVE<br>Finitions chantier                  | SAM.         Aje           SAM.         07           JUNN               | Duker + Valider                                                                                                    |
| i, juin 3         juin 2025         juin 2025         immer. jeu. ven. sam.dim.         1         4       5         1         1         3       14         1       12         3       14         1       12         1       12         1       2         25       26         27       28         28       27         29       29         is       atrad belissens Hél         tejonc Théo                                                                                                    | Aujou<br>07:00<br>07:30<br>08:00<br>09:30<br>10:00<br>11:30<br>11:30<br>12:30<br>13:30                                     | d'hui C ) juin                                         | 2025 - Semaine 23                           | Planning He<br>MER<br>04<br>JUIN<br>GAEC DE CHEVE  | GAEC DE CHEVE                                        | VEN.<br>06<br>JOIN<br>GAEC DE CHEVE<br>Finitions chantier                  | Imprimer         Aje           SAM.         07           JUIN           | Duker + Valider                                                                                                    |
| i, juin 2025       >         juin 2025       >         immer. jeu. ven. sam.dim.       1         4       5       6       7       8         11       12       13       14       12       12         18       19       20       21       22       25       26       27       28       29         is       second Théo                                                                                                    | Aujou<br>07:00<br>08:00<br>09:00<br>09:30<br>10:00<br>11:00<br>11:00<br>11:20<br>12:30<br>13:00                            | rd'hui C > juin<br>UUN:<br>02<br>JUN<br>GAEC DE CHEVE  | 2025 - Semaine 23                           | Planning He<br>MER<br>04<br>JUIN<br>GAEC DE CHEVE  | GAEC DE CHEVE                                        | VEN.<br>06<br>JUN<br>GAEC DE CHEVE<br>Finitions chantier                   | SAM:<br>07<br>JUN<br>                                                   | Duk Valider                                                                                                    |
| juin 2025       >         juin 2025       >         mer jeu, ven, sam.dim.       1         4       5       6       7         11       12       13       14       16         18       19       20       21       22         25       26       27       28       29         is       eponc Théo                                                                                                    | Aujou<br>07:00<br>07:30<br>08:00<br>09:30<br>10:00<br>11:00<br>11:00<br>12:00<br>13:00<br>13:30<br>14:00                   | GAEC DE CHEVE                                          | 2025 - Semaine 23                           | Planning He<br>04<br>JUN<br>GAEC DE CHEVE          | GAEC DE CHEVE                                        | VEN.<br>O6<br>JUIN<br>GAEC DE CHEVE<br>Finitions chantier                  | SAM.         Aje           07         JUIN                              | DIM.<br>08<br>JUIN<br>                                                                                                    |
| i, juin 3         juin 2025         juin 2025         mer jeu, ven, sam.dim,         1         4       5       6       7         1       1       13       14       15         18       19       20       21       22         25       26       27       28       29         is       ejonc Théo                                                                                                    | Aujou<br>07:00<br>07:30<br>08:00<br>09:30<br>10:30<br>11:00<br>11:30<br>12:30<br>13:30<br>14:30                            | GAEC DE CHEVE                                          | 2025 - Semaine 23                           | Planning He<br>04<br>JUM<br>GAEC DE CHEVE          | GAEC DE CHEVE                                        | VEN.<br>06<br>JUN<br>GAEC DE CHEVE<br>Finitions chantier<br>GAEC DE CHEVE  | SAM.         Aje           SAM.         07           JURN               | DIM.<br>OB<br>JUIN                                                                                                    |
| i, juin 3         juin 2025         juin 2025         imer. jeu. ven. sam.dim.         4       5         1       1         4       5         5       1         1       2         1       2         1       2         1       2         1       2         1       2         1       2         1       2         1       2         2       2         2       2         2       2         2       2         2       2         2       2         2       2         2       2         2       3         4       3         4       3         4       3         4       3         4       3         5       4         8       3         2       0         0       0.00                                                                                                    | Aujou<br>07:00<br>07:30<br>08:00<br>09:30<br>10:30<br>11:30<br>11:30<br>12:30<br>13:30<br>14:00<br>14:30                   | d'hui C ) juin                                         | 2025 - Semaine 23                           |                                                    | GAEC DE CHEVE                                        | GAEC DE CHEVE                                                              | SAM.         Aje           SAM.         07           JUN                | Duker + Valider                                                                                                    |
| i, juin 2       i         juin 2025       >         immer jeu. ven. sam.dim.       1         4       5       6       7       8         11       12       13       14       1         14       5       6       7       8         11       12       13       14       2         18       19       20       21       22         25       26       27       28       29         is       attrad belissens Hél       teigene Théo       teigene Théo         cation Enzo       on Alexandre       35       43.92         is       attrad belissens Hél       8       32000000000000000000000000000000000000                                                                                                    | Aujou<br>07:00<br>08:00<br>08:30<br>09:00<br>10:00<br>11:00<br>11:30<br>12:30<br>13:30<br>13:30<br>14:00<br>14:30          | rd'hui C ) juin                                        | 2025 - Semaine 23                           | Planning He<br>MER<br>04<br>JUIN<br>GAEC DE CHEVE  | JEU.<br>05<br>JUIN<br>GAEC DE CHEVE                  | GAEC DE CHEVE<br>Finitions chantier                                        | Imprimer         Aje           SAM.<br>07<br>JUN         Aje            | Duter + Valider                                                                                                    |
| i, juin 2025       >         juin 2025       >         image: jeu: ven, sam.dim,       1         4       5       6       7       8         11       12       13       14       12       12         18       19       20       21       22       25       26       27       28       29         is       second Théo                                                                                                    | Aujou<br>07:00<br>08:00<br>08:30<br>09:00<br>10:30<br>10:30<br>11:00<br>11:30<br>12:30<br>13:30<br>13:30<br>14:00<br>14:30 | rd'hui C ) juin<br>LUN:<br>02<br>JUN<br>GAEC DE CHEVE  | 2025 - Semaine 23 MAR: 03 JUN GAEC DE CHEVE | Planning He<br>MER<br>04<br>JUIN<br>GAEC DE CHEVE  | GAEC DE CHEVE                                        | VEN.<br>06<br>JUIN<br>GAEC DE CHEVE<br>Finitions chantier<br>GAEC DE CHEVE | SAM:<br>07<br>JUIN<br>                                                  | Duk Valider                                                                                                    |

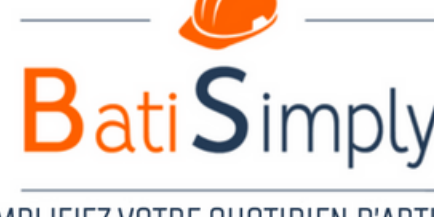

## 6 - Gestion des heures

La gestion des heures permet aux chefs de chantier de valider les feuilles d'heures quotidiennes et/ou hebdomadaires, et aux administrateurs, de pouvoir exporter ces heures sous format tableur (y compris les zones, les panier repas ect..)

Lorsque le planning a été validé, les heures sont automatiquement incrémentées dans l'onglet gestion des heures. Chaque jour, le chef de chantier (ou vous même) devrez valider ses heures.

| Compte DEMO                                                                                    | ← Accueil → Gestion d                                                                  | es heures                                                                                                    |                                                                                                    |                                                                                                    | (                                                                                                    |                                                                                                    | Compte DEMO                                                                                                    | ← Accueil → Gestion                                                                                                    |
|------------------------------------------------------------------------------------------------|----------------------------------------------------------------------------------------|----------------------------------------------------------------------------------------------------|----------------------------------------------------------------------------------------------------|----------------------------------------------------------------------------------------------------|----------------------------------------------------------------------------------------------------|----------------------------------------------------------------------------------------------------|----------------------------------------------------------------------------------------------------|----------------------------------------------------------------------------------------------------|
| Accueil                                                                                        | Rechercher Q                                                                           | Date de début<br>01/11/2023                                                                                                    | Date de fin<br>30/11/2023                                                                                                    |                                                                                                    |                                                                                                    | Exporter 🛓                                                                                                    | Accueil                                                                                                    | Rechercher Q                                                                                                    |
| <b>•</b>                                                                                       | DEVIS                                                                                  | Chantiers                                                                                                    | Salariés                                                                                                    | Jours/Créneau                                                                                                    | Commentaire                                                                                                    | Statut                                                                                                    |                                                                                                    |                                                                                                    |
| <ul> <li>Planning</li> <li>Gestion des heures</li> <li>Gestion des<br/>utilisateurs</li> </ul> |                                                                                        | HEVE                                                                                                    | MOISON CDC Alex                                                                                                    | 01 mer. 13:30 - 18:00                                                                                                    |                                                                                                    | VALIDÉ<br>Dévalider                                                                                                    | Gestion des heures                                                                                                    |                                                                                                    |
|                                                                                                |                                                                                        | HEVE                                                                                                    | MOISON CDC Alex                                                                                                    | 02 jeu. 08:00 - 12:00                                                                                                    |                                                                                                    | VALIDÉ<br>Dévalider                                                                                                    | Gestion des<br>utilisateurs                                                                                                    |                                                                                                    |
|                                                                                                | GAEC DE CHEVE                                                                          | HEVE                                                                                                    | MOISON CDC Alex                                                                                                    | 02 jeu. 13:30 - 15:00                                                                                                    |                                                                                                    | EN ATTENTE<br>Valider                                                                                                    |                                                                                                    | GAEC DE CHEVE                                                                                                    |
|                                                                                                | Rechercher Q                                                                           |                                                                                                    |                                                                                                    |                                                                                                    |                                                                                                    | VALIDÉ                                                                                                    |                                                                                                    | Rechercher Q                                                                                                    |
|                                                                                                | HE DUPONT Benjamin                                                                     | CHEVE                                                                                                    | MOISON CDC Alex                                                                                                    | 03 ven. 08:00 - 09:00                                                                                                    |                                                                                                    | Dévalider                                                                                                    |                                                                                                    | DUPONT Benjamin                                                                                                    |
|                                                                                                | LE HERISSE Tony                                                                        |                                                                                                    | MOISON CDC Alex                                                                                                    | 02 jeu. 15:15 - 18:00                                                                                                    | SAV - test                                                                                                    | EN ATTENTE<br>Valider                                                                                                    |                                                                                                    | LE HERISSE Tony                                                                                                    |
|                                                                                                |                                                                                        |                                                                                                    |                                                                                                    |                                                                                                    |                                                                                                    |                                                                                                    |                                                                                                    | BREGENT Romain                                                                                                    |
|                                                                                                | ROBERT Noah                                                                            | ension FROGER BOCQUEL                                                                                                    | MOISON CDC Alex                                                                                                    | 06 lun. 08:00 - 12:00                                                                                                    |                                                                                                    | VALIDÉ                                                                                                    |                                                                                                    | ROBERT Noah                                                                                                    |
|                                                                                                | LE VELLY CHARLY                                                                        |                                                                                                    |                                                                                                    |                                                                                                    |                                                                                                    | Devalider                                                                                                    |                                                                                                    | LE VELLY CHARLY                                                                                                    |
|                                                                                                | Compte DEMO  Accueil  Chantiers  Planning Gestion des heures  Gestion des utilisateurs | Compte DEMO Accueil → Gestion des Chantiers Planning Gestion des heures Gestion des utilisateurs Gestion des utilisateurs Compte DEMO Accueil → Gestion des Planning DEVIS DEVIS DEVIS DEVIS DISCUSSION Geterrate DISCUSSION Gestion des Utilisateurs SAV GAEC DE CHEVE Rechercher Q DUPONT Benjamin LE HERISSE Tony BREGENT Romain ROBERT Noah LE VELLY CHARLY | Compte DEMO Compte DEMO   Accueil Chantiers   Chantiers DeVIS   Discussion Chantiers   Discussion Chantiers | Compte DEMO <ul> <li>Compte DEMO</li> <li>Compte DEMO</li> </ul> <ul> <li>Accueil</li> <li>Chantiers</li> <li>DEVIS</li> <li>DEVIS</li> <li>DEVIS</li> <li>DEVIS</li> <li>DEVIS</li> <li>DISCUSSION</li> <li>GENERALE</li> <li>DISCUSSION</li> <li>GENERALE</li> <li>DISCUSSION</li> <li>TECH</li> <li>SAV</li> <li>GAEC DE CHEVE</li> </ul> Rechercher <ul> <li>Rechercher</li> <li>GAEC DE CHEVE</li> </ul> Rechercher <li>DUPONT Benjamin</li> <li>LE HERISSE Tony</li> <li>BREGENT Romain</li> <li>ROBERT Noah</li> <li>LE VELLY CHARLY</li> | Compte DEMO Cacueil · Gestion des heures     Accueil   Chantiers   Planning   O Gestion des heures     DEVIS   DISCUSSION   Gestion des heures     Discussion   Gestion des heures     Discussion   BISCUSSION   Gestion des heures     Discussion   Discussion   Gestion des heures     Discussion   BISCUSSION   Gestion des heures     Discussion   BISCUSSION   Gestion des heures        Heve   Molson CDC Alex   02 jeu. 08:00 - 12:00      Rechercher   Q   DUPONT Benjamin   LE HERISSE Tony   BREGENT Romain   RoBERT Noah   Reshert Noah   LE VELLY CHARLY | Compte DEMO       Compte JEMO       Constituent of the second of the second of | Compte DEMO Cacueil · Gestion des heures     Accueil     Chantiers   Planning   O Gestion des heures   Discussion   Gestion des uitlisateurs     Discussion   Gestion des heures   Discussion   Gestion des heures     Discussion   Gestion des heures     Discussion   Gestion des heures     Discussion   Gestion des heures     Discussion   Gestion des heures     Discussion   Gestion des heures     Discussion   Gestion des heures     Discussion   Gestion des heures     Discussion   Gestion des heures     Discussion   Gestion des heures           Discussion   Gestion des heures            Discussion   Gestion des heures       Discussion   Gestion des heures   Discussion   Gestion des heures   Discussion   Gestion des heures   Discussion   Gestion des heures   Discussion   Gestion des heures   Discussion   Gestion des heures   Heve   Molson CDC Alex   O Jeu. 15:15 - 18:00   SAV - test   Rechercher <th>Compte DEMO       C Accuel L Cestion des heures       Date de début       Date de fin       Exporter 1       Compte DEMO       C Accuel            <ul> <li>Chantiers</li> <li>D'L11/2023</li> <li>Out/1/2023</li> <li>Out/1/2023</li> <li>O</li></ul></th> | Compte DEMO       C Accuel L Cestion des heures       Date de début       Date de fin       Exporter 1       Compte DEMO       C Accuel <ul> <li>Chantiers</li> <li>D'L11/2023</li> <li>Out/1/2023</li> <li>Out/1/2023</li> <li>O</li></ul> |

Attention, pour que les zones de chantier ou le nombres de panier repas soient exportées avec les heures, lors de la validation, il vous faudra cliquer sur les icônes "Panier repas" ou "Trajet". Sans cela, il sera compté "0" lors de l'export.

Il est possible de dévalider une feuille d'heures pour la modifier si nécessaire.

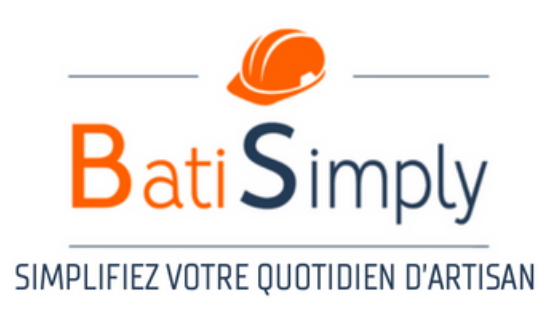

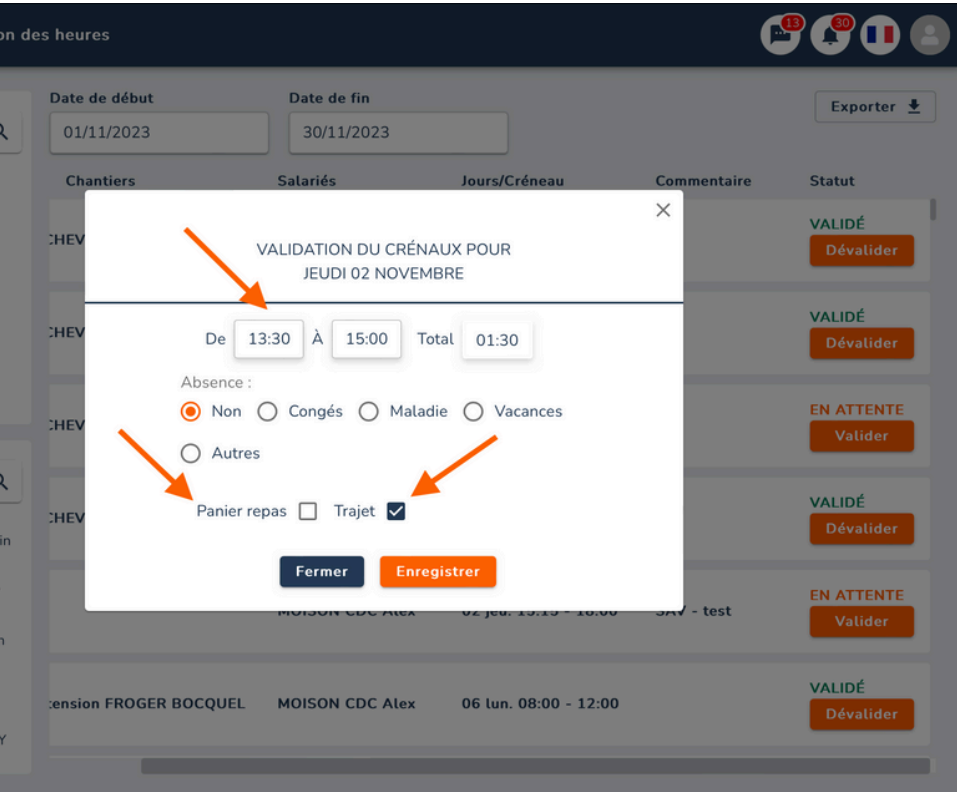

## 7 - Messagerie

La messagerie permet d'échanger avec les acteurs concernés par le chantier, et ajouté lors de la création du chantier (Voir P10 Création du chantier)

Vous pourrez partager toutes les informations concernées par le projet uniquement. Les salariés concernées recevront une notification lors de la réception d'un message, sur leur écran d'acceuil.

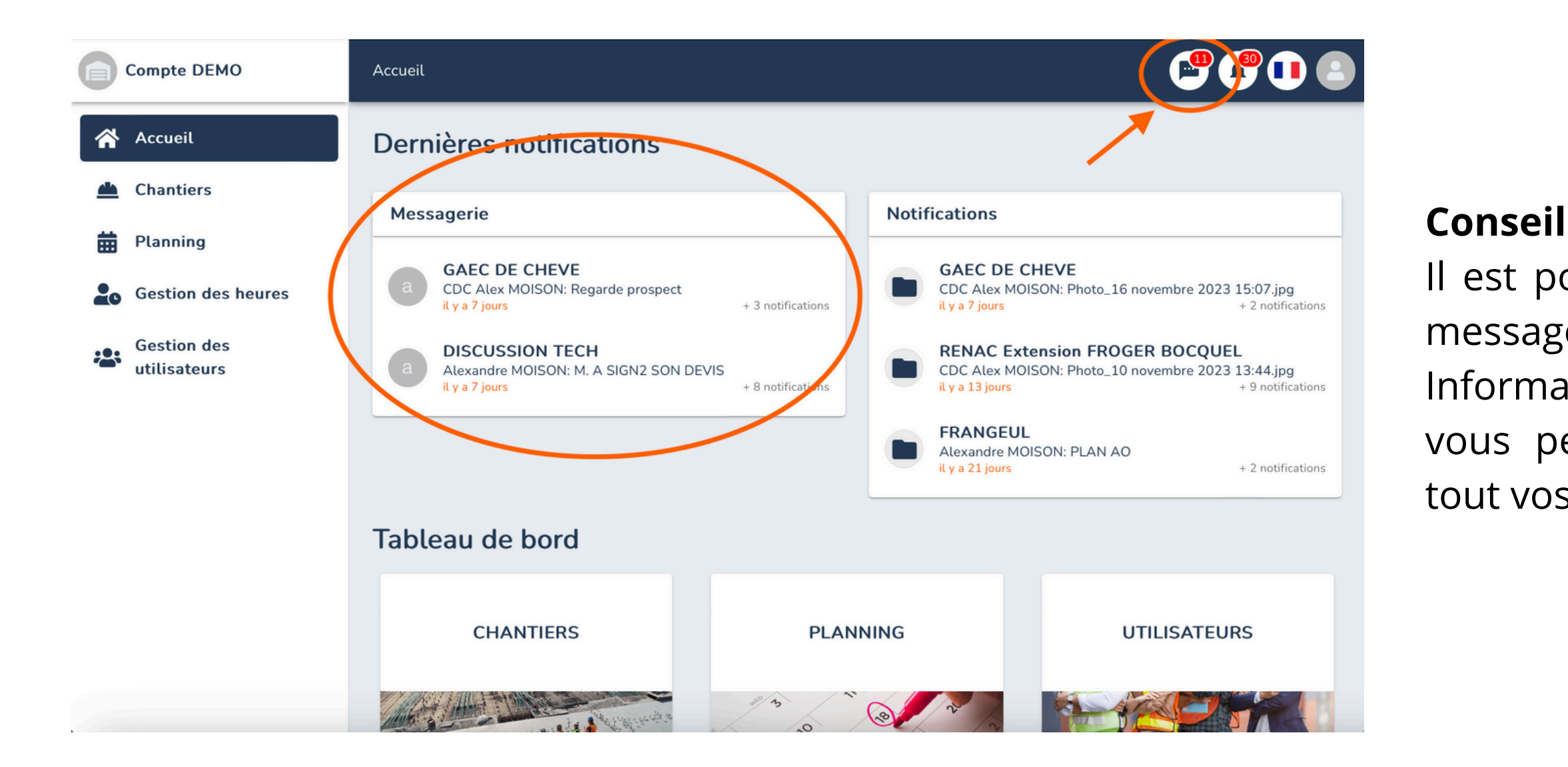

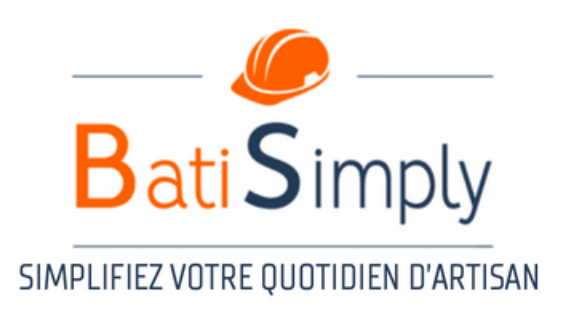

Il est possible de créer un chantier, et donc une messagerie avec l'ensemble des salariés (Ex : Informations générales de l'entreprise) - Ce qui vous permettra de pouvoir communiquer avec tout vos salariés sur le même canal

### 8 - Contact

#### Accueil

06 19 19 81 37 contact@batisimply.fr

#### **Responsable service client / CSM**

Audrey PHILOUZE 06 16 08 97 29 audrey@batisimply.fr

### CEO

Alexandre Moison 06 75 42 00 79 moison.ceo@gmail.com

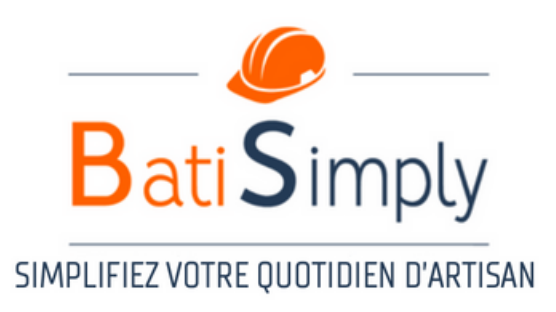